## Using the LP5562 Four-Channel LED Driver with Programmable Lighting Sequences Evaluation Module

# **User's Guide**

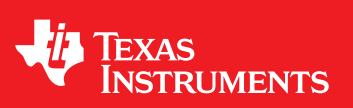

Literature Number: SNVU203 April 2013

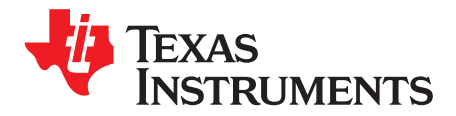

## INTRODUCTION

## 1.1 Read this First

#### 1.1.1 About This Manual

This user's guide describes the characteristics, operation, and use of the LP5562 Four-Channel LED Driver with Programmable Lighting Sequences evaluation module (EVM). This user's guide includes a schematic diagram and bill of materials (BOM).

#### 1.1.2 Related Documentation from Texas Instruments

LP5562 datasheet SVNS820.

#### 1.1.3 If You Need Assistance

Contact your local TI sales representative.

#### 1.2 General Information

The Texas Instruments LP5562EVM evaluation module (EVM) helps designers evaluate the operation and performance of this device. The LP5562EVM uses the LP5562 LED driver to create special lighting effects for RGB LEDs and/or WLEDs. Information about LED driver characteristics and current ratings of LP5562 can be found in the datasheet.

In order to facilitate ease of testing and evaluation of this circuit, the EVM contains a TI MSP430 microprocessor to provide easy communication via USB. EVM also contains an external power supply connection for the VIN and VEN. Test points for all of the signals can also be found on the evaluation board.

For evaluation purposes, the EVM has been tested over a 2.7V to 5.5V input range. This voltage range is within the absolute maximum input range of the LP5562. Users are cautioned to evaluate their specific operating conditions and choose components with the appropriate voltage ratings before designing this support circuitry into a final product.

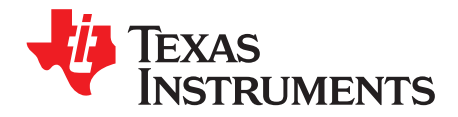

## **DESCRIPTION OF LP5562**

The LP5562 is a four-channel LED driver designed to produce variety of lighting effects for mobile devices. The device has a program memory for saving programs that enable a variety of automatic lighting sequences. When program memory has been loaded and program set to run mode, the LP5562 can operate independently without processor control.

## 2.1 Features

- 4 Independently Programmable LED Outputs With 8-bit Current Setting (From 0 mA to 25.5 mA With 100 μA Steps) and 8-bit PWM Control
- Typical LED Output Saturation Voltage 60 mV and Current Matching 1%
- Flexible Control for LED Output PWM
- Automatic Power Save Mode With External Clock
- Three Program Execution Engines With Flexible Instruction Set
- Autonomous Operation With Program Execution Engines
- SRAM Program Memory for Lighting Pattern Programs
- DSBGA 12-bump Package, 0.4 mm Pitch

## 2.2 Applications

- Fun Lighting
- Indication/Notification Lighting
- Keypad RGB Backlighting and Portable Device Cosmetics

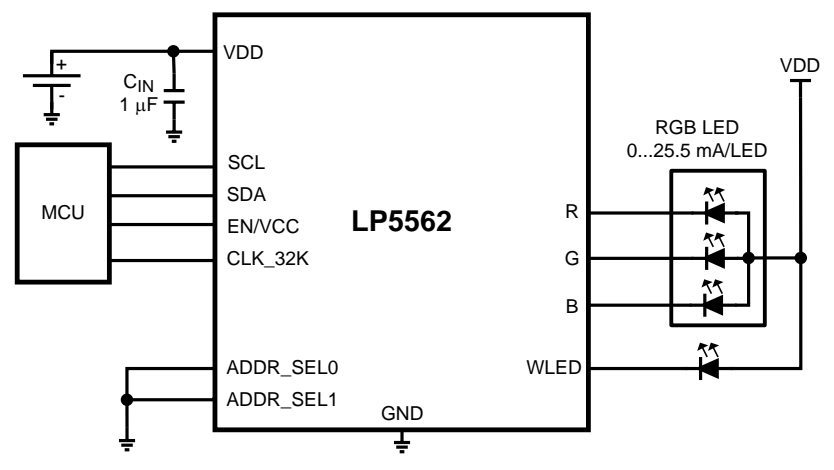

Figure 2-1. Typical Application

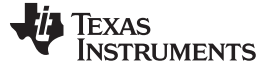

#### 2.3 **Power Sequences**

#### 2.3.1 Startup

The LP5562 is started when VDD is above POR threshold (1.9V typ.), EN signal is high and chip\_en bit is set high. Allow 1 ms wait before sending data to the LP5562 after the rising edge of the EN signal. After setting chip\_en bit high startup delay is 500 µs (typ).

#### 2.3.2 Shutdown

The LP5562 is shut down if EN signal is set low. When EN signal is set low, chip\_en bit is set to 0. If VIN voltage drops below 1.9V (typ.), the device is reset. Reset can also be applied from RESET register by writing FFh.

If the device temperature rises too high, the Thermal Shutdown (TSD) disables the device operation, and the device is in STARTUP mode, until no thermal shutdown event is present.

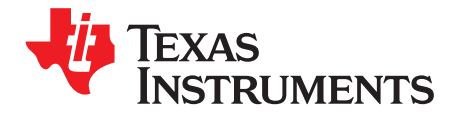

## LP5562 EVALUATION MODULE

### 3.1 Setup

The LP5562 EVM is connected via USB to the computer. The EVM is controlled with special evaluation software. An MSP430 microcontroller is used with the EVM to provide easy I<sup>2</sup>C <sup>™</sup> communication, external 32 kHz clock control, and EN -pin control with the LP5562 via USB. The EVM board and LP5562 device are powered by default via USB.

When the board is connected to a computer, Windows should recognize it automatically and start to install the driver. A "Found New Hardware" dialog box will prompt you to locate the missing driver. Select "No, not this time" and continue with "Next". Select "Install from a list or specific location (Advanced)" to install the driver. Select the directory where the TI\_CDC\_Virtual\_Port driver is. Windows should now install the driver, and the PC can communicate with the evaluation module using a virtual COM port. If Windows cannot find the driver, you need to manually install the TI\_CDC\_Virtual\_Port driver from the Device Manager. There should be a "USB OK" message on the status bar at the bottom of evaluation program, and the red LED should blink on the evaluation board, when the board is recognized. In case the board is not recognized, check the USB address from Windows Control Panel. The USB address should always be less than or equal to 9 (from COM1 to COM9) (see Appendix D). Also switching to another USB port might solve the issue.

A connector for external VDD and VEN is also provided. I<sup>2</sup>C communication can be controlled from an external source using pin headers. Test point for all of the signals is provided.

## 3.2 Evaluation Hardware

The LP5562 evaluation hardware consists basically of two sections:

- LP5562 and the application components: LEDs and input capacitor
- MSP430 microcontroller and its support components

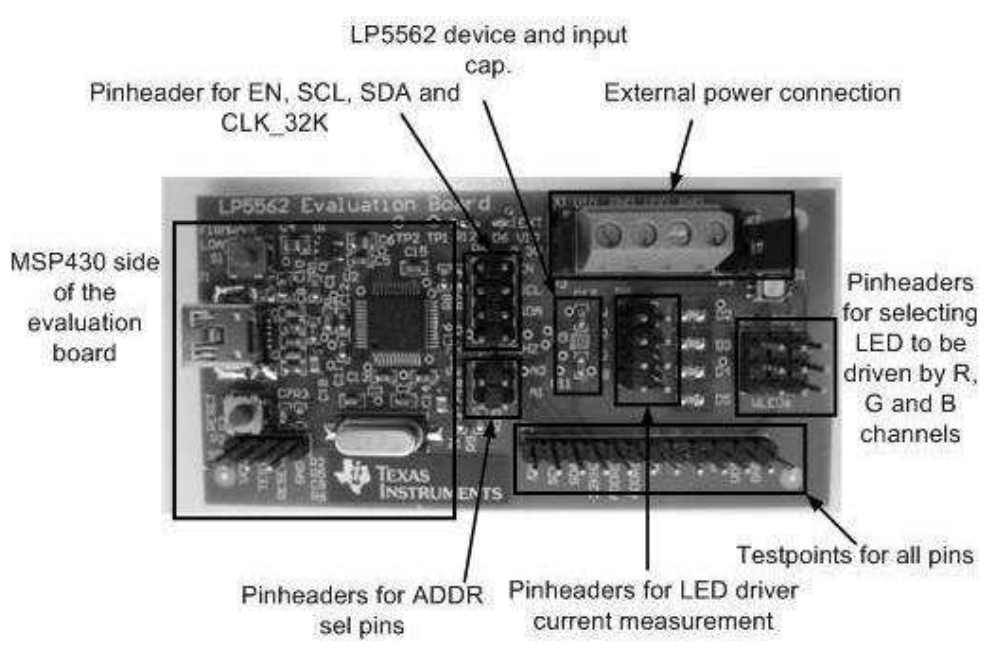

Figure 3-1. Evaluation Hardware

By default the LP5562 is controlled by the MSP430 microcontroller via USB. VDD and VEN voltages come from USB, and the I<sup>2</sup>C traffic is controlled with microcontroller. The evaluation hardware may also be externally controlled. The VDD and VEN can be fed externally via a connector and with jumper selection. The I<sup>2</sup>C traffic, EN-pin, and CLK\_32K control can be changed from MSP430 control to external control using a pin header. LED driver control can be changed from RGB LED to WLED LEDs, except for the W-LED channel. The pin header enables current measurement to the LED drivers. Device I<sup>2</sup>C address selection can also be changed with a pin header. For each device pin, there exists a test point (header).

## 3.3 Evaluation Software

The LP5562 evaluation software helps user to control the evaluation hardware connected to the computer. The evaluation software consists of three sections: tab selection, register selection and register control section. In the tab selection user can switch between Manual, Program and History tabs. In the left-hand side of the evaluation program the register view (see Figure 3-2) is always visible. From this view user can see the register addresses, register names and register values. User can select the register that needs to be changed. Selected register is marked with red X beside the register value. When user selects the register, the selected register can be viewed in detail at the bottom of the evaluation software (see Figure 3-3). This view tells the register address, register name, register default value, register bits and current register value. User can also read and write the register bits by pushing the RD-button (read) and Write-button (write).

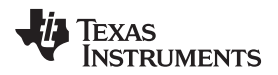

USB OK

WR

| File | Operation He | lp        |     |
|------|--------------|-----------|-----|
| ADR  | Register     | Value     | i i |
| OOH  | ENGINE       | 0100 0000 | ×   |
| 01H  | OP MODE      | 0000 0000 |     |
| 02H  | B PWM        | 0000 0000 |     |
| 03H  | G PWM        | 0000 0000 |     |
| 04H  | R PWM        | 0000 0000 |     |
| 05H  | BCURRENT     | 1010 1111 |     |
| 06H  | GCURRENT     | 1010 1111 |     |
| 07H  | RCURRENT     | 1010 1111 |     |
| 08H  | CONFIG       | 0000 0000 |     |
| 09H  | ENGINE1 PC   | 0000 0000 |     |
| DAH  | ENGINE2 PC   | 0000 0000 |     |
| OBH  | ENGINE3 PC   | 0000 0000 |     |
| 0CH  | STATUS       | 0000 1000 |     |
| ODH  | RESET        | 0000 0000 |     |
| OEH  | W PWM        | 0000 0000 |     |
| OFH  | W CURRENT    | 1010 1111 |     |
| 70H  | LED MAP      | 0011 1001 |     |

Figure 3-2. Register View

| DOH | ENGINE | 0000 0000 | LOG_EN CHIP_EN NG1_EXEC NG1_EXEC NG2_EXEC NG2_EXEC NG3_EXEC NG3_EXEC 6A | RD |
|-----|--------|-----------|-------------------------------------------------------------------------|----|

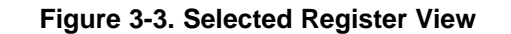

1300C

7

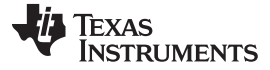

#### Evaluation Software

#### 3.3.1 Manual Tab

From the "Manual" tab (see Figure 3-4) user controls all the basic functions of the device:

- "Enable pin" button sets the voltage to EN-pin. When EN is set low, the chip\_en bit is cleared, but not other bits.
- "Soft Reset" button resets the device. This creates the RESET register write FFh.
- "Chip enabled" checkbox enables and disables the device with the CHIP\_EN bit.
- "I<sup>2</sup>C address" selection (radio buttons for different addresses). Note that one must adjust the jumper setting on the evaluation board accordingly and that the I<sup>2</sup>C address is presented in 8-bit format here.
- USB port can be initialized with "Init USB" button.
- "Clock" control (external/internal/automatic clock detection).
- "Powersave" mode enable checkbox enables the powersave mode by setting PS\_EN bit.
- "Logarithmic Adjustment" checkbox enables the logarithmic PWM control by setting LOG\_EN bit.
- "PWM Clock" frequency selection radio buttons. This sets the PWM\_HF bit.
- "Status/Interrupt" bit indicators of external clock and engine interrupts. Values can be updated by RDbutton once or checking the scan checkbox for continuous monitoring.
- Control the LED output PWM and current with slider bars. Values are updated when the "Update" button is pushed. These values apply to the I<sup>2</sup>C registers. The "Clear All" button sets every LED current and PWM value to 0.
- Code memory map is visible here. From this section user can see the SRAM memory contents and alter them. Note that the Read and Write Memory work only when Program Execution Engines are in Load mode.

| 49 1 | exas Instruments - I | P5562 evaluation |                                                                                                    |         |
|------|----------------------|------------------|----------------------------------------------------------------------------------------------------|---------|
| File | Operation Help       |                  | N                                                                                                    |         |
| ADR  | Register             | Value            | Manual Program History                                                                                                    |         |
| 00H  | ENGINE               | 0100 0000 🗙      | Trogram Friedram Friedram                                                                                                    |         |
| 01H  | OP MODE              | 0000 0000        | I2C Address (W/R 8bit)                                                                                                    |         |
| 02H  | B PWM                | 0000 0000        | Enable pin                                                                                                    |         |
| 03H  | G PWM                | 0000 0000        | 1 Forestanda                                                                                                    |         |
| 04H  | R PWM                | 0000 0000        | Soft Reset     Der Chin anabled     Powersave     Chin anabled     Powersave     Chin anabled                                                                                                    |         |
| 05H  | BCURRENT             | 1010 1111        |                                                                                                    |         |
| 08H  | GCURRENT             | 1010 1111        | Clock PW/M Clock Status/Interrupt                                                                                                    |         |
| 07H  | RCURRENT             | 1010 1111        | Internal Internal |         |
| 08H  | CONFIG               | 0000 0000        | Cinternal C 558Hz C 558Hz                                                                                                    |         |
| 09H  | ENGINE1 PC           | 0000 0000        | C Automatic L scan                                                                                                    |         |
| 0AH  | ENGINE2 PC           | 0000 0000        | C Internal O Eng3 Int                                                                                                    |         |
| OBH  | ENGINE3 PC           | 0000 0000        |                                                                                                    |         |
| 0CH  | STATUS               | 0000 1000        |                                                                                                    |         |
| 0DH  | RESET                | 0000 0000        |                                                                                                    |         |
| 0EH  | W PWM                | 1100 1000        |                                                                                                    |         |
| OFH  | W CURRENT            | 1010 1111        | and the second second second second second second second second second second second second second second second                                                                                                    |         |
| 70H  | LED MAP              | 0011 1001        | B LED   G LED   R LED   W LED                                                                                                    |         |
|      |                      |                  | Pw/M         C8H         Update           Current         17.5 mA         Clear All                                                                                                    |         |
|      |                      |                  | Code Memory                                                                                                    |         |
|      |                      |                  | Address Data                                                                                                    |         |
|      |                      |                  | Read memory Write memory 00 0000 Update                                                                                                    |         |
|      |                      |                  | 00708 01709 0270A 03708 0470C 0570D 0670E 0770F                                                                                                    |         |
|      |                      |                  | 00                                                                                                    |         |
|      |                      |                  | 08                                                                                                    |         |
|      |                      |                  | 10                                                                                                    |         |
|      |                      |                  | 18                                                                                                    |         |
|      |                      |                  | 20                                                                                                    |         |
|      |                      |                  | 28                                                                                                    |         |
|      |                      |                  |                                                                                                    |         |
| 00H  | ENGINE               | 0000 0000        | LOG_EN CHIP_EN ENG1_EXEC[1] ENG1_EXEC[0] ENG2_EXEC[1] ENG2_EXEC[0] ENG3_EXEC[1] ENG3_EXEC[0] 4                                                                                                    | 0 RD WR |
| USB  | OK .                 | O300FAF          |                                                                                                    | 1       |

Figure 3-4. Manual Tab of the Evaluation Software

## 3.3.2 Program Tab

8

LED lighting programs can be loaded, and engines can be controlled, from the "Program tab" (see Figure 3-5).

| File | Operation He                                                                                                    | lp .        |                     |              |               |                     |       | 5     | 8       |                |   |
|------|----------------------------------------------------------------------------------------------------|-------------|---------------------|--------------|---------------|---------------------|-------|-------|---------|----------------|---|
| ADR  | Register                                                                                                    | Value       | Manual Program Hist | nrul         |               |                     |       |       |         |                |   |
| NOH  | ENGINE                                                                                                    | 0100 0000 🗙 |                     | - × 1        |               |                     |       | DATA  | li shal | l Carda        | i |
| )1H  | OP MODE                                                                                                    | 0000 0000   |                     |              |               |                     |       | DATA  | loon1   | set nwm 255    |   |
| )2H  | B PWM                                                                                                    | 0000 0000   | 11.1.1.1.1.1        |              |               |                     | 01    | 4000  | noop n. | wait 200       |   |
| 03H  | G PWM                                                                                                    | 0000 0000   | Master control      |              |               |                     | 07    | 4000  |         | set rwm 0      |   |
| 4H   | R PWM                                                                                                    | 0000 0000   | Carlas as a second  |              |               |                     | 02    | 7E00  |         | wait 999       |   |
| 5H   | BCURRENT                                                                                                    | 1010 1111   | (* Disable (* Load  | L C Run      | C Direct C    |                     | 0.5   | 7E00  |         | mait 999       |   |
| 8H   | GCURRENT                                                                                                    | 1010 1111   | and some on the     |              |               |                     | 04    | 7E00  |         | mait 999       |   |
| 7H   | RCURRENT                                                                                                    | 1010 1111   | Engine 1            | Engine       | 2             | Engine 3            | 00    | 4380  |         | branch 7 loop1 |   |
| BH   | CONFIG                                                                                                    | 0000 0000   | Disable             | 🛈 Dis        | able 🔽        | Oisable             | 00    | 0000  |         | end i          |   |
| 19H  | ENGINE1 PC                                                                                                    | 0000 0000   | C Load              | CLO          | ad            | C Load              | 07    | 0000  |         | ond, r         |   |
| AH   | ENGINE2 PC                                                                                                    | 0000 0000   | C Bun               | C Ru         | n             | C Run               | 00    | 0000  |         |                |   |
| BH   | ENGINE3 PC                                                                                                    | 0000 0000   | C Direct CTBI       | C Dir        | ect CTRL      | C Direct CTRL       | 0.5   | 0000  |         |                |   |
| CH   | STATUS                                                                                                    | 0000 1000   |                     |              |               |                     | 00    | 0000  |         |                |   |
| DH   | RESET                                                                                                    | 0000 0000   |                     | m .          |               | m                   | UD OC | 0000  |         |                |   |
| EH   | W PWM                                                                                                    | 1100 1000   |                     | 3216         | 4-4-44        |                     |       | 0000  |         |                |   |
| FH   | W CURRENT                                                                                                    | 1010 1111   | Program counter 1   | Program      | counter 2     | Program counter 3   | 00    | 0000  |         |                |   |
| 70H  | LED MAP                                                                                                    | 0011 1001   | 00 ÷                | 00           |               | 00 ÷                | 00    | 0000  |         |                |   |
|      |                                                                                                    |             | ph 1 wel            | PD 1         | 1/10 I        |                     | 10    | 40FF  | loon2   | set num 255    |   |
|      |                                                                                                    |             |                     |              | wn            |                     | 11    | 4000  | ioopa.  | wait 200       |   |
|      |                                                                                                    |             | IFD Marsha          | 9            |               |                     | 12    | 4000  |         | set nwm 0      |   |
|      |                                                                                                    |             | LED Mapping         | ED           | DIED          | ALC D               | 12    | 7E00  |         | wait 999       |   |
|      |                                                                                                    |             | C IDC INC           | LOC          | RLED C. LOC   | WLED GLIDE          | 14    | 7E00  |         | wait 999       |   |
|      |                                                                                                    |             | C IZC register      | IZL register | C F 12L regis | ter (• 120 register | 15    | 7E00  |         | wait 999       |   |
|      |                                                                                                    |             | C Fursing 1         | Engine 1     | C Engine 1    | C Engine 1          | 16    | A390  |         | branch 7 Joon2 |   |
|      |                                                                                                    |             | C Engine 2          | Engine 2     | Cingine 2     | C Engine 2          | 17    | DOUD  |         | end i          |   |
|      |                                                                                                    |             | t Engine 3          | Engine 3     | • Engine 3    | • Engine 3          | 18    | 0000  |         |                |   |
|      |                                                                                                    |             |                     |              |               |                     | 19    | 0000  |         |                |   |
|      |                                                                                                    |             |                     |              |               |                     | 10    | 0000  |         |                |   |
|      |                                                                                                    |             |                     |              |               |                     | 10    | 0000  |         | -              |   |
|      |                                                                                                    |             |                     |              |               |                     | 10    | 0000  |         | -              |   |
|      |                                                                                                    |             |                     |              |               |                     | 10    | 0000  |         | -              |   |
|      |                                                                                                    |             |                     |              |               |                     | 15    | 0000  |         | -              |   |
|      |                                                                                                    |             |                     |              |               |                     | 15    | 0000  |         |                |   |
|      | Lange and the second second se |             | dr                  |              |               |                     | 1.0   | 1.500 | 1       |                | 1 |

Figure 3-5. Program Tab of the Evaluation Software - Program Is Uploaded Into the LP5562 and Set Running

When downloading a program into the LP5562, user must first select the file to be downloaded. Pushing the leftmost button over the "Master control" section Open file dialog opens (Figure 3-6. User can select the program code (a hex-file) (see Figure 3-7) and push the Open button. After "Open file" dialog disappears, push the Download program into the LP5562 –button (middle button). This automatically sets the Program Execution Engines into right modes and the program gets written into SRAM memory. Also, the Program Execution Engine Program Counters are set to 0. The correct I<sup>2</sup>C writes for engine modes, and program counters can be seen from the History tab, but the SRAM writes are not visible there. Note that setting the "Load" mode from the Master control section does not download the opened code. If user wants to use the Master control Load option, the "Code Memory" map in Manual tab must be used.

| Help |           |   |                                                                                                    |
|------|-----------|---|----------------------------------------------------------------------------------------------------|
|      | Value     |   | Manual Program History                                                                                                    |
|      | 0000 0000 | × | There is a second second secon |
|      | 0000 0000 |   |                                                                                                    |
|      | 0000 0000 |   | 13                                                                                                    |
|      | 0000 0000 |   | Master control                                                                                                    |
|      | 0000 0000 |   |                                                                                                    |
|      | 0000 0000 |   | Oisable C Load C Run                                                                                                    |

Figure 3-6. Load Source File Button

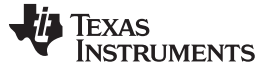

| DR       Register       Value       Manual Program History         DH       Onlottice       Oto 0000       ADR DATA Label       Code         DH       OP MODE       0000       OD       ADR DATA Label       Code         DH       OP MODE       0000       OD       OD       OD         SH       S PVM       0000       OD       OD       OD         SH       SCURRENT       0000       OD       OD       OD         SH       SCURRENT       0000       OD       OD       OD         SH       SCURRENT       10101       Name       Date modified       Type         Recent Places       Blink_1st_engine_no_branch       10/12/2012 208 PM       HEX Fi         SH       SONIEs PC       00000       Inik_1st_engine_on_reset       10/12/2012 209 PM       HEX Fi         OH       Status       OD       Inik_2s_wait       10/11/2012 157 PM       HEX Fi         Destop       Ibink_1st_engine_no_reset       10/11/2012 258 PM       HEX Fi         Ibink_st_engine_no_reset       10/11/2012 258 PM       HEX Fi         Ibink_st_engine_no_reset       10/11/2012 308 PM       HEX Fi         Ibink_ord_color_change       9/30/2012 308 PM       HEX F                                                                                                    | File | Operation He | lp          |                                                                                                    |                             |                       |   |                       |              |      |  |
|----------------------------------------------------------------------------------------------------|------|--------------|-------------|----------------------------------------------------------------------------------------------------|-----------------------------|-----------------------|---|-----------------------|--------------|------|--|
| DH       Device       D100000       ADR DATA Label       Code         HI       0P MODE       000000000000000000000000000000000000                                                                                                    | DR   | Register     | Value       | Manua                                                                                                    | Program H                   | listory               |   |                       |              |      |  |
| H1       OP MODE       0000 0000       Image: Comparison of the sector sector                             | NH   | ENGINE       | 0100 0000 🗙 |                                                                                                    | 1 - 1                       |                       |   | land                  | DATA LI - LA | Inue |  |
| 2H       B FWM       0000 0000         2H       B FWM       0000 0000         2H       B FWM       0000 0000         2H       B FWM       0000 0000         2H       B FWM       0000 0000         2H       B CURRENT       10101         2H       B CURRENT       10101         2H       B CURRENT       10101         2H       B CURRENT       10101         2H       B CURRENT       10101         2H       Recent Places       B blink_1st_engine_on_trest       10/12/2012 209 PM         2H STATUS       0000 000       B blink_1st_engine_on_trest       10/12/2012 209 PM       HEX Fi         2H       Pestr       0000 000       B blink_2s_wait       10/11/2012 157 PM       HEX Fi         2H       V CURRENT       1001       B blink_2s_wait       10/11/2012 208 PM       HEX Fi         2H       V CURRENT       1001       B blink_st_engine_on_trest       10/11/2012 208 PM       HEX Fi         2H       Destop       B blink_st_engine_on_trest       10/11/2012 208 PM       HEX Fi         2H       Dimk_2s_wait       10/11/2012 208 PM       HEX Fi       HEX Fi         2H       Dink_st_engine_on       10/11/2012 2                                                                                                    | 1H   | OP MODE      | 0000 0000   | 0 2                                                                                                    | 149                         |                       |   |                       | DATA [Label  | Code |  |
| BH       G PVMI       0000 0       Open file         H       R PVMI       0000 0       Polen file         BCURRENT       1010 1       Image: Second Second                                                                                                    | 2H   | B PWM        | 0000 0000   | 20                                                                                                    |                             |                       |   | - 00                  | 1 19         |      |  |
| Hill R PMM       0000 0         Hill SCURRENT       1010 1         BM GCURRENT       1010 1         HIL CORRENT       1010 1         HIL CORRENT       1010 1         HIL CORRENT       1010 1         HIL CORRENT       1010 1         HIL CORRENT       1010 1         HIL CORRENT       1010 1         HIL CORRENT       1010 1         HIL CORRENT       1010 1         HIL CORRENT       1010 1         HIL CORRENT       1011 2/2012 2:00 PM       HEX Fi         HIL CORRENT       1011 2/2012 2:00 PM       HEX Fi         HIL CORRENT       1011 2/2012 2:00 PM       HEX Fi         HIL CORRENT       1010 1       HEX FI         Desktop       10111 2/2012 2:00 PM       HEX Fi         Desktop       10111 2/2012 2:00 PM       HEX Fi         HIL CORRENT       1010 1       1011 2/2012 2:00 PM       HEX Fi         HIL CORRENT       1010 1       1011 2/2012 2:00 PM       HEX Fi         HIL CORRENT       1010 1       1011 2/2012 2:00 PM       HEX Fi         HIL CORRENT       1010 1       1011 2/2012 2:00 PM       HEX Fi         HIL CORRENT       1010 1       10111 2/2012 2:00 PM       HEX Fi                                                                                                    | 3H   | G PWM        | 0000 Ø      | pen file                                                                                                    |                             |                       |   |                       |              |      |  |
| Hield Bezursehrt       1010 1         Hield Bezursehrt       1010 1         Hield Bezursehrt       1010 1         Hield Bezursehrt       1010 1         Hield Bezursehrt       1010 1         Hield Bezursehrt       1010 1         Hield Bezursehrt       1010 1         Hield Bezursehrt       1011 / 2012 2:00 PM         Hield Bezursehrt       1011 / 2012 2:00 PM         Hield Bezursehrt       1011 / 2012 2:00 PM         Hield Statuse pro-       0000 0         Hield Bezursehrt       1011 / 2012 2:00 PM         Hield Statuse pro-       1011 / 2012 2:00 PM         Dink Jst.gengine_on_reset       1012 / 2012 2:00 PM         Hield Statuse pro-       1001 / 2012 2:00 PM         Hield Statuse pro-       1001 / 2012 2:00 PM         Hield Statuse pro-       1001 / 2012 2:00 PM         Hield Statuse pro-       1001 / 2012 2:00 PM         Hield Statuse pro-       1001 / 2012 2:00 PM         Hield Statuse pro-       1001 / 2012 2:00 PM         Hield Statuse pro-       1001 / 2012 2:00 PM         Hield Statuse pro-       1001 / 2012 2:00 PM         Hield Statuse pro-       1001 / 2012 2:00 PM         Hield Statuse pro-       1001 / 2012 2:00 PM         Hield Statuse pro- <td>ŧH</td> <td>R PWM</td> <td>0000</td> <td></td> <td></td> <td></td> <td></td> <td></td> <td></td> <td></td> <td></td>                                                                                                    | ŧH   | R PWM        | 0000        |                                                                                                    |                             |                       |   |                       |              |      |  |
| BH       GCURRENT       1010 1         PH       GCURRENT       1010 1         PH       GCURRENT       1010 1         PH       GCURRENT       1010 1         PH       COURDIT       Date modified       Type         PH       COURDIT       Date modified       Type         PH       COURDIT       Date modified       Type         PH       PH       Photo       Date modified       Type         PH       PH       Photo       Date modified       Type         PH       PH       Photo       Date modified       Type         PH       PH       Photo       Date modified       Type         PH       PH       Photo       Date modified       Type         PH       Photo       Photo       Date modified       Type         PH       Photo       Photo       Photo       Photo       Photo         PH       Photo       Photo       Photo       Photo       Photo       Photo         PH       Photo       Photo       Photo       Photo       Photo       Photo       Photo       Photo       Photo       Photo       Photo       Photo       Photo       Photo </td <td>5H</td> <td>BCURRENT</td> <td>1010 1</td> <td>Look in:</td> <td>📜 eval sw</td> <td></td> <td>+</td> <td>+ 🗈 💏 💷 -</td> <td></td> <td></td> <td></td>                                                                                                    | 5H   | BCURRENT     | 1010 1      | Look in:                                                                                                    | 📜 eval sw                   |                       | + | + 🗈 💏 💷 -             |              |      |  |
| Market PC       000 P         Market PC       0000 P         Market PC       0001 P         Market PC       0011 P         Market PC       0011 P         Market PC       0011 P                                                                                                    | 3H   | GCURRENT     | 1010 1      |                                                                                                    |                             |                       |   |                       |              |      |  |
| Bit       COMPIG       000.0         Bit       COMPIG       000.0         H       ENGINE PC       000.0         Bit       ENGINE PC       000.0         Bit       ENGINE PC       000.0         Bit       ENGINE PC       000.0         Bit       ENGINE PC       000.0         Bit       ENGINE PC       000.0         Bit       ENGINE PC       000.0         Bit       Englishing PC       000.0         Bit       Englishing PC       000.0         Bit       Englishing PC       000.0         Bit       Englishing PC       000.0         Bit       Englishing PC       000.0         Bit       Englishing PC       000.0         Bit       Englishing PC       000.0         Bit       Englishing PC       00.0         Bit       Englishing PC       00.0         Bit       Englishing PC       00.0         Bit       Englishing PC       00.0         Bit       Englishing PC       00.0         Bit       Englishing PC       00.0         Bit       Englishing PC       00.0         Bit       Englishing PC                                                                                                    | 7H   | RCURRENT     | 1010 1      | (Fig                                                                                                    | Name                        |                       |   | Date modified         | Type ^       |      |  |
| H       ENGINET PC       0000 g         H       ENGINET PC       0000 g         H       ENGINET PC       0000 g <td< td=""><td>8H</td><td>CONFIG</td><td>0000 0</td><td></td><td>hlink 1s</td><td>t engine no branch</td><td></td><td>10/12/2012 2:10 PM</td><td>HEX Ei</td><td></td><td></td></td<>                                                                                                    | 8H   | CONFIG       | 0000 0      |                                                                                                    | hlink 1s                    | t engine no branch    |   | 10/12/2012 2:10 PM    | HEX Ei       |      |  |
| AH       ENGINE 2 PC       0000 S       Imite_154_engine_on       10/12/012 200 FM       HEX FI         H       ENGINE 2 PC       0000 S       Imite_154_engine_on       10/12/012 200 FM       HEX FI         H       ENGINE 2 PC       0000 S       Imite_154_engine_on       10/11/2012 1:57 PM       HEX FI         H       ENGINE 2 PC       0000 S       Imite_154_engine_on       10/11/2012 1:57 PM       HEX FI         H       Post       0000 S       Imite_154_engine_on       10/11/2012 1:57 PM       HEX FI         H       V PVM       1100 T       Imite_154_engine_on       10/11/2012 2:58 PM       HEX FI         H       V CURRENT       100 T       Imite_154_engine_on       10/11/2012 2:58 PM       HEX FI         Ibink_2s_wait       10/11/2012 1:57 PM       HEX FI       Imite_154_engine_on       Imite_154_engine_on         Ibink_used_color_change       9/30/2012 3:08 PM       HEX FI       Imite_154_engine_on       Imite_154_engine_on         Computer       Ibink_used_color_change       9/30/2012 3:01 PM       HEX FI       Imite_154_engine_on         Computer       Ibink_used_color_change       9/30/2012 3:12 PM       HEX FI       Imite_154_engine_on         Network       Imite_154_engine_on       9/30/2012 3:12 PM       HEX FI <td>9H</td> <td>ENGINE1 PC</td> <td>0000 0 Rei</td> <td>cent Places</td> <td>blink 1s</td> <td>t engine_no_brunen</td> <td></td> <td>10/12/2012 2:00 PM</td> <td></td> <td></td> <td></td>                                                                                                    | 9H   | ENGINE1 PC   | 0000 0 Rei  | cent Places                                                                                                    | blink 1s                    | t engine_no_brunen    |   | 10/12/2012 2:00 PM    |              |      |  |
| and revolves Pro-<br>bits STATUS       0000 it<br>(STATUS       inits_1st_engine_on_rest       10/12/012 209 PM       HEX Fi         bits_Status       ibits_2s_wait       10/11/2012 157 PM       HEX Fi         bits_status       ibits_2s_wait       10/11/2012 258 PM       HEX Fi         bits_status       ibits_status       10/11/2012 258 PM       HEX Fi         bits_status       ibits_status       10/11/2012 258 PM       HEX Fi         ibits_bits_status       ibits_status       10/11/2012 258 PM       HEX Fi         ibits_bits_status       ibits_status       10/11/2012 258 PM       HEX Fi         ibits_bits_status       ibits_status       10/11/2012 308 PM       HEX Fi         ibits_bits_status       ibits_status       10/11/2012 308 PM       HEX Fi         ibits_bits_status       ibits_status       10/11/2012 308 PM       HEX Fi         ibits_cong_wait       10/11/2012 308 PM       HEX Fi       HEX Fi         ibits_cong_wait       10/11/2012 308 PM       HEX Fi       HEX Fi         ibits_cong_wait       10/11/2012 308 PM       HEX Fi       HEX Fi         ibits_cong_wait       ibits_status       ibits_status       ibits_is         ibits_cong_wait       ibits_is_wait       ibits_is_wait       ibits_is_wait                                                                                                    | AH   | ENGINE2 PC   | 0 0000      |                                                                                                    | DIRK_IS                     | Cengine_on            |   | 10/12/2012 2:00 PW    |              |      |  |
| Destrop       Destrop       Destrop       Destrop       Destrop         Destrop       Destrop       Destrop       Destrop       Destrop         Destrop       Destrop       Destrop       Destrop       Destrop         Destrop       Destrop       Dink_25_wait       Dink_21:57 PM       HEX Fi         Destrop       Dink_25_wait       Dink_22:58 PM       HEX Fi         Dink_25_wait       Dink_32:wait       Dink/11/2012:58 PM       HEX Fi         Dink_31:wait       Dink_12:02:258 PM       HEX Fi         Dink_32:wait       Dink/11/2012:05 PM       HEX Fi         Dink_ong_wait       Din/11/2012:09 PM       HEX Fi         Dink_ong_wait       Din/11/2012:01 PM       HEX Fi         Dink_ong_wait       Din/12/2012:01 PM       HEX Fi         Dink_ong_wait       Din/12/2012:01 PM       HEX Fi         Dink_ong       Color_cycle       9/30/2012:3:1P M       HEX Fi         Organization       Command5       9/11/2012:9:5 AM       HEX Fi         File name:       Dink_3s_wait       T       T         File name:       Dink_3s_wait       Cancel       Cancel                                                                                                    | BH   | ENGINES PC   | 0000 0      | -                                                                                                    | Dink_1s                     | t_engine_on_reset     |   | 10/12/2012 2:09 PM    | HEX H        |      |  |
| Image: Computer Section 2000 Section 2011 Section 2011 Section 20  | CH   | SIAIUS       | 0000 1      | Desktop                                                                                                    | link_2s_wait                |                       |   | 10/11/2012 1:57 PM    | HEX Fi       |      |  |
| Bink, 23, wait         10/11/2012 2/58 PM         HEX Fi           Ibink, 23, wait         10/11/2012 2/58 PM         HEX Fi           Ibink, 24, mail         Ibink, 25, wait         10/11/2012 2/58 PM           Ibink, 26, mail         10/11/2012 1/20 PM         HEX Fi           Ibink, 2000, wait         10/11/2012 1/20 PM         HEX Fi           Ibink, with, infinite, loops         10/11/2012 2/38 PM         HEX Fi           Ibink, with, infinite, loops         10/2/2012 3/19 PM         HEX Fi           Ibink, with, infinite, loops         10/2/2012 3/19 PM         HEX Fi           Ibink, with, infinite, loops         9/30/2012 3/19 PM         HEX Fi           Ibink, with, infinite, loops         9/30/2012 3/19 PM         HEX Fi           Ibink, with, infinite, loops         9/30/2012 3/19 PM         HEX Fi           Ibink, with, infinite, loops         9/30/2012 3/19 PM         HEX Fi           Ibink, with, infinite, loops         9/30/2012 3/19 PM         HEX Fi           Ibink, with, infinite, loops         9/30/2012 3/19 PM         HEX Fi           Ibink, with, infinite, loops         9/30/2012 3/19 PM         HEX Fi           Ibink, with, infinite, loops         9/30/2012 3/19 PM         HEX Fi           Ibink, with, infinite, loops         9/30/2012 3/19 PM         HEX Fi<                                                                                                    | EU   | NESET        | 1100 14     | Part -                                                                                                    | blink_2s_wait_infinite_loop |                       |   | 10/26/2012 11:21      | HEX Fi       |      |  |
| Ibink_and_color_change         9/30/2012 3:08 PM         HEX Fi           Ibink_ord         Ibink_ord         10/11/2012 3:09 PM         HEX Fi           Ibink_ord         Ibink_ord         10/11/2012 3:09 PM         HEX Fi           Ibink_with_infinite_loops         10/11/2012 3:07 PM         HEX Fi           Ibink_ord         Ibink_ord         10/12/2012 3:07 PM         HEX Fi           Ibink_ord         Ibink_ord         10/12/2012 3:07 PM         HEX Fi           Ibink_ord         Ibink_ord         10/12/2012 3:21 PM         HEX Fi           Icommand5         9/11/2012 9:25 AM         HEX Fi           Icommand5         11/12/2012 1:07 PM         HEX Fi           File name:         Ibink_3s_wat         Image: Files of type:           Files of type:         hex files ("hex)         Image: Concel                                                                                                    | EL   | WOURPENT     | 100 1       | (1990)                                                                                                    | blink_3s                    | _wait                 |   | 10/11/2012 2:58 PM    | HEX Fi       |      |  |
| All Let No       joint         Image: Section of the section of the section                                     |      |              | 0011.10     | Libraries                                                                                                    | blink and color change      |                       |   | 9/30/2012 3:08 PM     | HEX Fi       |      |  |
| Computer     Iblink, with, infinite_loops     10/12/2012 3:47 PM     HEX Fi       Iblink, with, infinite_loops     9/30/2012 3:19 PM     HEX Fi       Iblink, with, infinite_loops     9/30/2012 3:19 PM     HEX Fi       Iblink, with, infinite_loops     9/30/2012 3:19 PM     HEX Fi       Iblink_ise_wate     9/30/2012 3:21 PM     HEX Fi       Iblink_ise_wate     11/2/2012 1:07 PM     HEX Fi       File name:     Iblink_ise_wate     Imlease       Files of type:     hex files ("hex)     Cancel                                                                                                    | VII  |              | OUT IN      | -                                                                                                    | hlink lo                    | ng wait               |   | 10/11/2012 1:09 PM    | HEX Ei       |      |  |
| Computer     Dime_wind_minite_loops     10/12/2012 3:47 PM     HEX Fi       Prestning     9/30/2012 3:32 PM     HEX Fi       Color_cycle     9/30/2012 3:21 PM     HEX Fi       Command5     9/11/2012 9:25 AM     HEX Fi       Command5     9/11/2012 9:25 AM     HEX Fi       File name:     blnk_3s_wat                                                                                                    |      |              |             |                                                                                                    | blink_ro                    | th infinite leans     |   | 10/12/2012 2:47 DM    |              |      |  |
| Network <ul> <li>greating</li> <li>greating</li> <!--</td--><td></td><td></td><td></td><td>Computer</td><td>Dink_wi</td><td>un_inititite_ioops</td><td></td><td>10/12/2012 3:47 PW</td><td></td><td></td><td></td></ul>                                                                                                    |      |              |             | Computer                                                                                                    | Dink_wi                     | un_inititite_ioops    |   | 10/12/2012 3:47 PW    |              |      |  |
| Network         © color_cycle         9/30/2012 3:21 PM         HEX Fi           © command5         9/11/2012 9:25 AM         HEX Fi           © compiler test         11/2/2012 1:07 PM         HEX Fi           File name:         blink_3s_wait         ✓           Files of type:         hex files ("hex)         ✓                                                                                                    |      |              |             | 0                                                                                                    | breathin                    | ig                    |   | 9/30/2012 3:19 PM     | HEX FI       |      |  |
| Network        grannand5       grannand5       g |      |              |             |                                                                                                    | color_cy                    | cle                   |   | 9/30/2012 3:21 PM     | HEX Fi       |      |  |
| File name:     blink_3s_wait     Image: Cancel       Files of type:     hex files ("hex)     Cancel                                                                                                    |      |              |             | Network                                                                                                    | Comma                       | nd5                   |   | 9/11/2012 9:25 AM     | HEX Fi       | 2    |  |
| ✓     III       File name:     blink_3s_wait       ✓                                                                                                    |      |              |             | in the most of the second second second second second second second second second second second second second s | 📄 compile                   | r test                |   | 11/2/2012 1:07 PM     | HEX Fi 🔻     |      |  |
| File name:     blink_3s_wait     Image: Transmission       Files of type:     hex files ("hex)     Cancel                                                                                                    |      |              |             |                                                                                                    | •                           | m                     | _ | and the second second | P.           |      |  |
| Files of type: hex files ("hex)                                                                                                    |      |              |             |                                                                                                    | File name:                  | blink 3e wait         |   | •                     | Roen         | -    |  |
| Files of type: hex files ("hex) Cancel                                                                                                    |      |              |             |                                                                                                    | nio fidilio.                | John In _ Joa_ In Chi |   |                       | -12mil       |      |  |
|                                                                                                    |      |              |             |                                                                                                    | Files of type:              | hex files (".hex)     |   | -                     | Cancel       |      |  |
|                                                                                                    |      |              |             | -                                                                                                    |                             |                       | - | 1C                    |              |      |  |
| 10                                                                                                    |      |              |             |                                                                                                    |                             |                       |   | 1D                    |              |      |  |
| 1C<br>1D                                                                                                    |      |              |             |                                                                                                    |                             |                       |   | 1E                    |              |      |  |
| 1C<br>1D<br>1E                                                                                                    |      |              |             |                                                                                                    |                             |                       |   | 1F                    |              |      |  |

Figure 3-7. Open File Dialog

| ts - L | P5562 evaluati | n                         |
|--------|----------------|---------------------------|
| Help   |                |                           |
|        | Value          | Manual Program History    |
|        | 0000 0000 >    |                           |
|        | 0000 0000      |                           |
|        | 0000 0000      |                           |
|        | 0000 0000      | Master control            |
|        | 0000 0000      |                           |
|        | 0000 0000      | Oisable C Load C Run C Di |
|        | 0000 0000      |                           |
|        | 0000 0000      |                           |

Figure 3-8. Download Program Code Into the LP5562

Once the \*.hex code is loaded into the LP5562 the code comes visible at the right-hand side of the "Program" tab. From the code view user can see the code address (note that this is not the SRAM address), code data in hexadecimal labels if they exist in the program, and the code in compiler syntax. The program counter of each engine can be seen as small arrow beside the ADR column. This arrow moves when the Program Counter register is read. The Program Counter register can be read by selecting the register from Register view and pushing the RD-button from the detailed register view at the bottom of the evaluation software. The Program Counter can be read also by pushing RD-button in the Program tab below each engine's Program counter numeric value indicator.

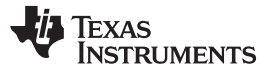

|                |        | ADR | DATA | Label  | Code            |
|----------------|--------|-----|------|--------|-----------------|
|                | +      | 00  | 40FF | loop1: | set_pwm 255     |
|                |        | 01  | 4D00 |        | wait 200        |
|                |        | 02  | 4000 |        | set_pwm 0       |
| 11111          |        | 03  | 7F00 |        | wait 999        |
|                |        | 04  | 7F00 |        | wait 999        |
|                |        | 05  | 7F00 |        | wait 999        |
| <sup>3</sup> 🔽 |        | 06  | A380 |        | branch 7, loop1 |
| sable          |        | 07  | D000 |        | end, i          |
| ad             |        | 08  | 0000 |        |                 |
| In             |        | 09  | 0000 |        |                 |
| rect CTRL      |        | 0A  | 0000 |        |                 |
|                |        | OB  | 0000 |        |                 |
| 144            |        | 0C  | 0000 |        | N               |
| - counter 2    |        | 0D  | 0000 |        | 63              |
|                |        | 0E  | 0000 |        |                 |
| •              |        | OF  | 0000 |        |                 |
| WB             | +      | 10  | 40FF | loop2: | set_pwm 255     |
|                |        | 11  | 4D00 |        | wait 200        |
|                |        | 12  | 4000 |        | set_pwm0        |
| ED             |        | 13  | 7F00 |        | wait 999        |
| I2C register   |        | 14  | 7F00 |        | wait 999        |
| Engine 1       |        | 15  | 7F00 |        | wait 999        |
| Engine 2       |        | 16  | A390 |        | branch 7, loop2 |
| Engine 3       |        | 17  | D000 |        | end, i          |
|                | إلاكار | 18  | 0000 |        |                 |
|                |        | 19  | 0000 |        |                 |
|                |        | 1A  | 0000 |        |                 |
|                |        | 1B  | 0000 |        |                 |
|                |        | 1C  | 0000 |        |                 |
|                |        | 1D  | 0000 |        |                 |
|                |        | 1E  | 0000 |        |                 |

Figure 3-9. Code Section View

In the Program tab there is Master control for all 3 engines and separate controls for each engine. The radio buttons (Disable, Load, Run, Direct Control) control the engine operation mode. The four buttons (Stop, Step, Execute Command and Free Run) control the engine execution states. See tables Table 3-1 and Table 3-2 for operation mode and execution state descriptions.

These same buttons are also available for each individual engine, thus enabling individual control of each engine; i.e., each engine can be run separately. In the same section as the individual engine controls there is a checkbox. When this box is checked the Master control affects that engine. If it is unchecked, the Master control has no effect on that engine.

If user wants to write a program directly to SRAM memory the engine must be set to Load mode. The writes to the SRAM memory are done from the Manual tab. When the address is selected from the table, the data is displayed in the indicator's Address and Data. These can be edited, and the value is updated by pressing the "Update" button. Note that this Update does not write the program memory. The program memory is written by pushing "Write memory" button. With the "Read memory" button, program memory is read to the table. Note that the program memory addresses does not comply with the SRAM I<sup>2</sup>C addresses.

| Code<br>Rea | Memory<br>d memory | Write memor | ry         |       | Addres: | s Data<br>401F |          | Jpdate  |
|-------------|--------------------|-------------|------------|-------|---------|----------------|----------|---------|
| <br>        | 00 / 0             | 8 101 / 09  | <br>102704 | 0370B | 04 / 00 | ,<br>105/0D    | 106 / 0E | 07 / OF |
| 00          | 401F               | N 4D00      | 4000       | 7F00  | 7F00    | 7F00           | A380     | D000    |
| 08          | 0000               | 12 0000     | 0000       | 0000  | 0000    | 0000           | 0000     | 0000    |
| 10          | 40FF               | 4D00        | 4000       | 7F00  | 7F00    | 7F00           | A390     | D000    |
| 18          | 0000               | 0000        | 0000       | 0000  | 0000    | 0000           | 0000     | 0000    |
| 20          | 0000               | 0000        | 0000       | 0000  | 0000    | 0000           | 0000     | 0000    |
| 28          | 0000               | 0000        | 0000       | 0000  | 0000    | 0000           | 0000     | 0000    |

LA CURRENTIALE CURRENTIALE CURRENTIALE CURRENTIALE CURRENTIALE CURRENTIALE CURRENTIALE C

Figure 3-10. Code Memory View

| Table | 3-1.         | Operation | Modes |
|-------|--------------|-----------|-------|
| Iabic | <b>U</b> -1. | operation | mouca |

| Radio button name | Operation Mode | Description                                                                        |
|-------------------|----------------|------------------------------------------------------------------------------------|
| Disable           | Disabled       | Reset engine program counter                                                       |
| Load              | Load           | Load program to SRAM, reset engine program counter                                 |
| Run               | Run            | Run program defined by engine execution state                                      |
| Direct Control    | Direct Control | Direct control from I <sup>2</sup> C PWM register, reset engine<br>program counter |

#### Table 3-2. Engine Execution States

| Control button name | Execution State     | Description                                                                                                    |
|---------------------|---------------------|----------------------------------------------------------------------------------------------------|
| Stop                | Hold                | Wait until current command is finished, then stop while<br>execution state is hold. Program counter value can be<br>read or written in this mode |
| Step                | Step                | Execute instruction defined by current engine program<br>counter value, increment program counter and change<br>execution state to Hold          |
| Execute Command     | Execute instruction | Execute instruction define by current engine program<br>counter value and change execution state to Hold                                         |
| Free Run            | Run                 | Start program execution from current engine program counter value                                                                                |

LED mapping control is also implemented by the Program tab. LED outputs can be mapped to each of the engines or can be controlled directly from I<sup>2</sup>C register (PWM). The selection is done with radio buttons. This selection has an immediate effect, and it is done by writing to LED MAP register 70h.

| LED          | GLED           | RLED           | WLED         |
|--------------|----------------|----------------|--------------|
| 12C register | C 12C register | C 12C register | I2C register |
| Engine 1     | C Engine 1     | C Engine 1     | C Engine 1   |
| Engine 2     | Engine 2       | C Engine 2     | C Engine 2   |
| Engine 3     | C Engine 3     | Engine 3       | C Engine 3   |

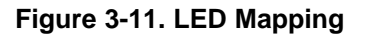

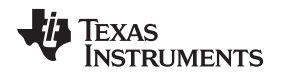

## 3.3.3 History Tab

The "History" tab (see Figure 3-12) provides information on the I<sup>2</sup>C writes used to configure/control the LP5562 device. This is a good way of debugging or finding out what writes/reads have been done. However, the history tab does not record the SRAM memory writes when downloading a program.

| <b>4</b> 0 T | exas Instruments - | LP5562 evaluation |                                                                                                    |      |
|--------------|--------------------|-------------------|----------------------------------------------------------------------------------------------------|------|
| File         | Operation Hel      | p                 | 2                                                                                                    |      |
| DR           | Register           | Value             | Manual Program History                                                                                                    |      |
| юн           | ENGINE             | 0100 0011         | mandai Filogram (1999)                                                                                                    |      |
| 1H           | OP MODE            | 0001 0100         | Clear                                                                                                    |      |
| 2H           | B PWM              | 1001 0100         |                                                                                                    |      |
| 3H           | G PWM              | 0000 0000         | Read 12C[30] 00 - 00                                                                                                    |      |
| 4H           | R PWM              | 0000 0000         | Head (2C(30) 01 - 00                                                                                                    |      |
| 5H           | BCURRENT           | 1010 1111         | Read (2CI30) 02 - 04                                                                                                    |      |
| юн           | GCURRENT           | 1010 1111         | Read (2C(30) 04 - 00                                                                                                    |      |
| 07H          | RCURRENT           | 1010 1111         | Read 12C(30) 05 - AF                                                                                                    |      |
| D8H          | CONFIG             | 0000 0001         | Read (20130) 06 - AF                                                                                                    |      |
| 09H          | ENGINE1 PC         | 0000 0000         | Bead (2C)00 07 AF                                                                                                    |      |
| DAH          | ENGINE2 PC         | 0000 0000         | Read (2C(30) 03 - 00                                                                                                    |      |
| 0BH          | ENGINE3 PC         | 0000 0000         | Read (2C(30) 0A - 00                                                                                                    |      |
| DCH          | STATUS             | 0000 0000         | Read (2C(30) 08 - 00                                                                                                    |      |
| DH           | RESET              | 0000 0000         | Read (2C(3)) U UU                                                                                                    |      |
| DEH          | W PWM              | 0000 0000         | Bead (2C/30) 0F - 00                                                                                                    |      |
| OFH          | W CURRENT          | 1010 1111         | Read 12C(30) 0F - AF                                                                                                    |      |
| 70H          | LED MAP            | 0011 1001         | Read 12C[30] 70 - 39                                                                                                    |      |
|              |                    |                   | Write 12(3) US - 00         Write 12(3) US - 00         Write 12(3) US - 00         Write 12(3) US - 00         Write 12(3) US - 00         Write 12(3) US - 00         Write 12(3) US - 00         Write 12(3) US - 00         Write 12(3) US - 00         Write 12(3) US - 00         Write 12(3) US - 00         Write 12(3) US - 00         Pread 12(3) US - 00         Read 12(3) US - 00         Read 12(3) US - 00         Read 12(3) US - 00         Read 12(3) US - 4F |      |
| 1000         |                    |                   | Read 12C(30) 07 - AF                                                                                                    |      |
| 06H          | GCURRENT           | 1010 1111         | G_CURRENT[7]G_CURRENT[4]G_CURRENT[4]G_CURRENT[3]G_CURRENT[2]G_CURRENT[1]G_CURRENT[0] AF                                                                                                    | KD W |
| JSB          | OK                 | O306F00           |                                                                                                    |      |

Figure 3-12. History Tab

## 3.4 Command Compiler

A command compiler is used to write LED sequences for the LP5562. The command compiler is a simpleto-use Windows program with a graphic-user interface.

User can write his own memory files by using command compiler's editor or any text editor (file must have .src extension). Command compiler translates ASCII memory files into binary file (.bin), or hex files (.hex and .he2). In the "Format" menu user can select between .bin, .he2 and .hex formats. Evaluation software uses .hex format, but .bin and .he2 formats can be used for user's own applications. To start command compiler, double-click the compiler icon (compiler.exe). Source file can be opened from File/Open menu. Source files have .src extension. When source tab has been selected, the source code is visible and can be modified, compiled, and saved. File must be created first to be able to edit it using the File/New menu or, for example, to open some demo sequence, and save with another name. Below is the syntax and explanation for command compiler commands. Program can be compiled to binary or hex formats with compile menu. After compilation, command list can be seen by clicking "List" tab. Compilation generates binary/hex/he2 file and list file. Compiled file has 16 commands for each channel for a total of 48 commands. File represents the whole SRAM program memory content.

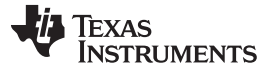

Command Compiler

www.ti.com

| 💠 LP5562 command compiler                                                                                       |                          |
|----------------------------------------------------------------------------------------------------|--------------------------|
| File Compile Format                                                                                             |                          |
|                                                                                                    |                          |
|                                                                                                    | Source List              |
| 01 0 1 0 0 1 1 0 1 0 0 0 0 0                                                                                    | # engine 1 section start |
| 02 0 1 0 0 0 0 0 0 0 0 0 0 0                                                                                    | ENGINE1                  |
| 03 0 1 1 1 1 1 1 1 0 0 0 0 0                                                                                    | loop1:                   |
| 04 0 1 1 1 1 1 1 1 0 0 0 0 0                                                                                    | set_pwm 255              |
| 05 0 1 1 1 1 1 1 1 0 0 0 0 0                                                                                    | wait 200                 |
| 08 1 0 1 0 0 0 1 1 1 0 0 0 0                                                                                    | set_pwm 0                |
| 07 1 1 0 1 0 0 0 0 0 0 0 0 0                                                                                    | wait 999                 |
|                                                                                                    | wait 999                 |
|                                                                                                    | Walt 335                 |
|                                                                                                    | pranch 7, loopi          |
|                                                                                                    |                          |
|                                                                                                    | # engine 2 section start |
| 0E 0 0 0 0 0 0 0 0 0 0 0 0 0                                                                                    | ENGINE2                  |
| 0F 0 0 0 0 0 0 0 0 0 0 0 0 0                                                                                    | loop2:                   |
| 10 0 1 0 0 0 0 0 0 1 1 1 1 1                                                                                    | set pwm 255              |
| <u>11</u> 0100110100000                                                                                         | wait 200                 |
| 12 0 1 0 0 0 0 0 0 0 0 0 0 0                                                                                    | set_pwm 0                |
| 13 0 1 1 1 1 1 1 1 0 0 0 0 0                                                                                    | wait 999                 |
| 14 0 1 1 1 1 1 1 1 0 0 0 0 0                                                                                    | wait 999                 |
|                                                                                                    | Wat 595                  |
|                                                                                                    | branch /, loop2          |
|                                                                                                    | eriu, i                  |
| 19 0 0 0 0 0 0 0 0 0 0 0 0 0                                                                                    | # engine 3 section start |
| 1A 0 0 0 0 0 0 0 0 0 0 0 0 0                                                                                    | ENGINE3                  |
| 1B 0 0 0 0 0 0 0 0 0 0 0 0 0                                                                                    | loop3:                   |
| 1C 0 0 0 0 0 0 0 0 0 0 0 0 0                                                                                    | set_pwm 255              |
| 1D 0 0 0 0 0 0 0 0 0 0 0 0 0                                                                                    | wait 200                 |
| 1E 0 0 0 0 0 0 0 0 0 0 0 0 0 0                                                                                  | set_pwm 0                |
| 1F 0 0 0 0 0 0 0 0 0 0 0 0 0 0                                                                                  | wait 999                 |
| 20 0 1 0 0 0 0 0 0 1 1 1 1 1                                                                                    | wait 999                 |
|                                                                                                    | Ward 399                 |
|                                                                                                    | branch /, loop3          |
| 24 0 1 1 1 1 1 1 1 0 0 0 0 0                                                                                    | icitu, i                 |
| 25 0 1 1 1 1 1 1 1 0 0 0 0 0                                                                                    |                          |
| 28 1 0 1 0 0 0 1 1 1 0 1 0 0                                                                                    |                          |
| 27 1 1 0 1 0 0 0 0 0 0 0 0 0                                                                                    |                          |
| 28 0 0 0 0 0 0 0 0 0 0 0 0 0                                                                                    | -                        |
| 29 0 0 0 0 0 0 0 0 0 0 0 0                                                                                      |                          |
| year to a second the second of the second second second second second second second second second second second |                          |

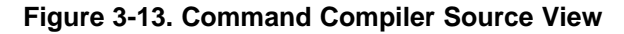

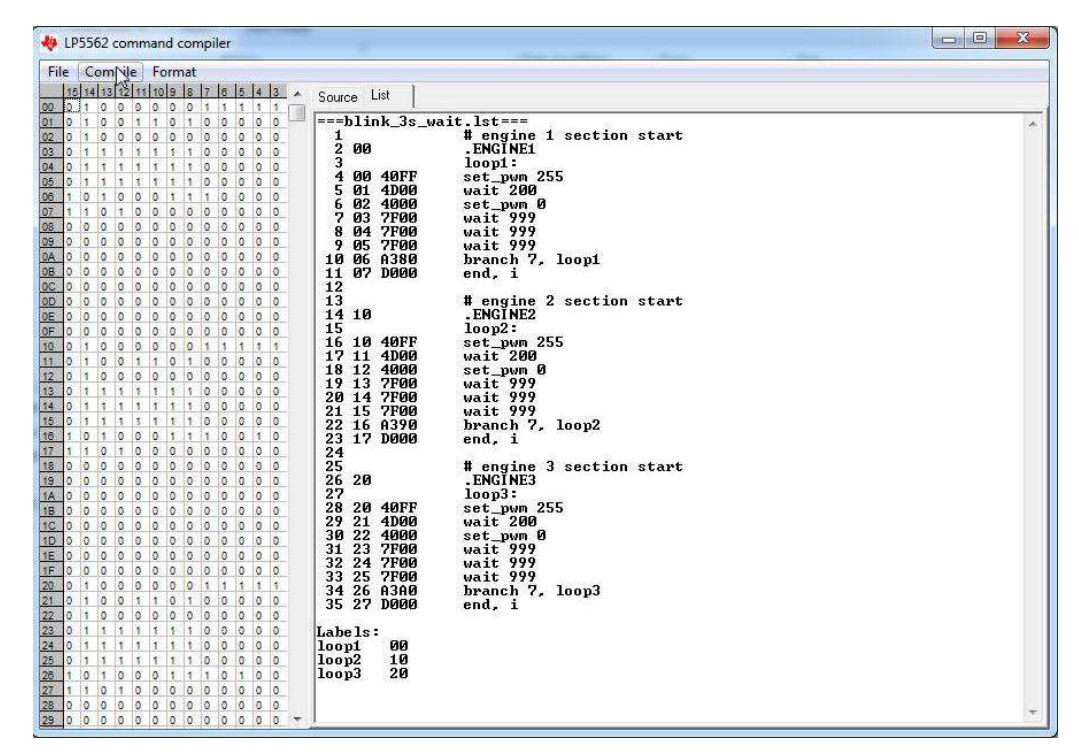

Figure 3-14. Command Compiler List View

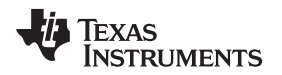

#### 3.4.1 Syntax

Comment – Line starting with "#" symbol. Example: # engine 1 section start

Sections – Engine1, engine2 or engine3 section starts with: .ENGINE1, .ENGINE2 or .ENGINE3. Example: .ENGINE1

Labels – Any words with colon (:) as ending symbol. Example: label1:

### 3.4.2 Commands

*Ramp*: Ramp command generates a PWM ramp from current value. Ramp command has two parameters – first is time in milliseconds (floating point format, maximum execution time  $t_{MAX}$  = (1000 ms x number of steps) - 1 ms) and second is number of steps (positive or negative, integer 2-128) separated with comma. Example: ramp 20.5,6

*Wait*: With wait command program execution stops for time defined. Command has one parameter, time in milliseconds (floating point format, maximum 999). Example: wait 50.5

*Branch*: Branch command loads step number to program counter. Branch command has two parameters, loop counter (integer 0-63, 0 means infinite loop) and label separated with comma. Label must be predefined before using in a branch command. The following example loops 5 times commands between label1 and branch command: Example: label1: ... branch 5,label1

*Set\_PWM*: Set\_pwm command sets PWM output value. Command has one parameter, PWM value (integer 0-255). Example: set\_pwm 23

*Start*. (Go to) Start command resets program counter and continues executing from the beginning of section. No parameters used. Example: start

*Trigger*: Trigger command sets wait or send trigger. Command has two parameters, wait trigger channel and send trigger channel. Channels are defined as: 1 = engine1, 2 = engine2, 3 = engine3. Examples: trigger s1 => (Send trigger to engine1); trigger s2 => (Send trigger to engine2); trigger s3 => (Send trigger to engine3); trigger s23 => (Send trigger to engine2 and engine3); trigger w1 => (Wait trigger from engine1); trigger s1,w3 => (Send trigger to engine1 and wait trigger from engine3)

*End*: End command ends program execution. Also interrupt signal can be send or program counter can be reset. Command can have up to two parameters. I = interrupt send, R = reset program counter. Examples: end I; end R; end R,I; end I,R (same as earlier); end

## 3.4.3 Errors

If there is an error during compilation an error message is generated. Error messages are as follows:

- 1 = engine section error
- 2 = syntax error
- 3 = ramp parameter error
- 4 = SRAM memory overflow
- 6 = ramp step error
- 7 = branch error
- 9 = set\_pwm parameter error
- 11 = wait parameter error

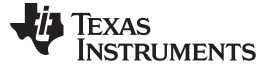

#### Command Compiler

## 3.4.4 Files

There are five files that can be created with the command compiler. The source file has .src extension and is in source code format. During compilation listing file with .lst extension is created always. Also binary file with .bin extension or hexadecimal files with .hex and .he2 extension can be generated during compilation. What file from \*.bin, \*.hex or \*.he2 is compiled can be selected from Format menu. File name for the list, binary, and hexadecimal files is the same as for source file name.

- List-file (\*.lst) contains command address, command in hex format and commands in compiler format.
   This format can be seen also in evaluation program Program tab, when the code is loaded into the LP5562. Below is an example of a beginning from a program code list file:
  - 1. ===blink\_3s\_wait.lst===
  - 2. 1 # engine 1 section start
  - 3. 2 00 .ENGINE1
  - 4. 3 loop1:
  - 5. 4 00 40FF set\_pwm 255
  - 6. 5 01 4D00 wait 200
  - 7. 6 02 01F2 ramp 5, -115
- Binary-file (\*.bin) contains all commands in a 16-bit binary format. Each command is on its own row. Below is an example of a beginning from a program code binary file (8 commands visible):
  - 1. 0100000011111111
  - 2. 010011010000000
  - 3. 010000000000000
  - 4. 011111110000000
  - 5. 0111111100000000
  - 6. 011111110000000
  - 7. 1010001110000000
  - 8. 110100000000000
- Hexadecimal-file (\*.hex) contains all commands in hexadecimal format. There are four commands in one row. Commands are split to a 8-bit format separated with space character. Below is an example of a beginning from a program code hexadecimal file (12 commands visible):
  - 1. 40 FF 4D 00 01 F2 40 00
  - 2. 7F 00 7F 00 7F 00 A3 80
  - 3. D0 00 00 00 00 00 00 00
- Hexadecimal-file (\*.he2) contains all commands in hexadecimal format. There are four commands in one row. Commands are split to a 8-bit format separated with comma and space characters. Below is an example of a beginning from a program code hexadecimal file (12 commands visible):
  - 1. 0x40, 0xFF, 0x4D, 0x00, 0x40, 0x00, 0x7F, 0x00,
  - 2. 0x7F, 0x00, 0x7F, 0x00, 0xA3, 0x90, 0xD0, 0x00,
  - 3. 0x00, 0x00, 0x00, 0x00, 0x00, 0x00, 0x00, 0x00,

## 3.4.5 Example Command File

See more code examples in Appendix B # engine 1 section start .ENGINE1 ramp 20.5,6 ramp 10,-15 wait 10 # engine 2 section start .ENGINE2 ramp 10,-15 start # engine 3 section start .ENGINE3 ramp 10,15

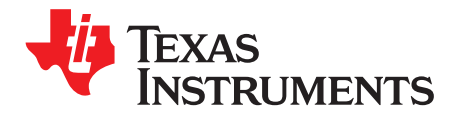

## SCHEMATICS AND BILL OF MATERIAL

**NOTE:** Please see the following pages for detailed schematic and Bill of Materials.

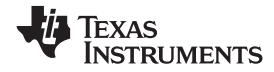

## A.1 LP5562 Evaluation Board Schematics

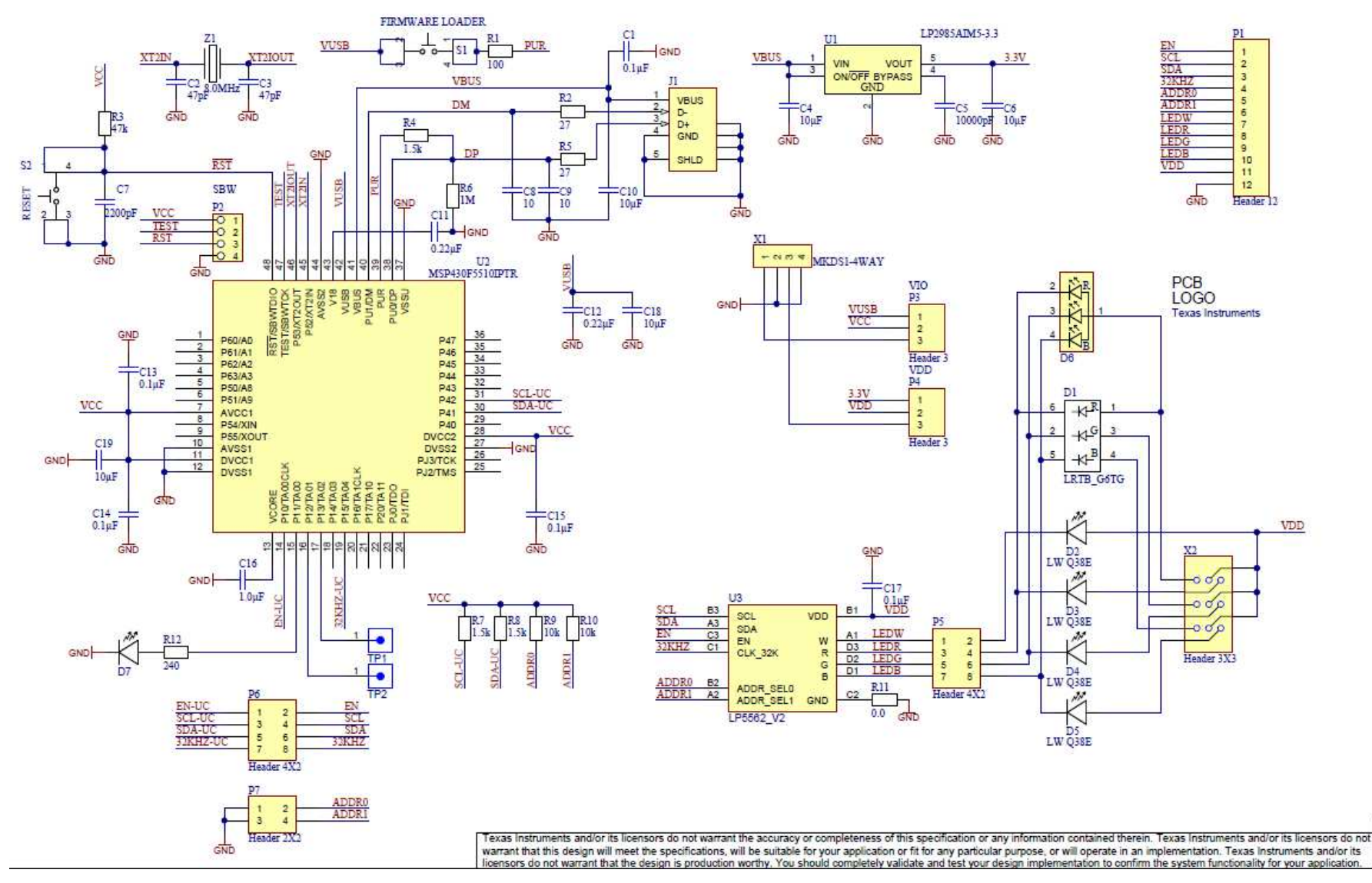

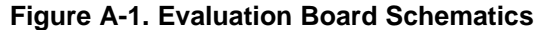

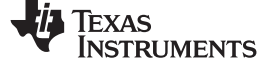

LP5562 Evaluation Board Schematics

Table A-1. Evaluation Board Bill of Materials

| Component         | Description                                                    | Designator             | Footprint                | Manufacturer       | Manufacturer Type         | Quantity |
|-------------------|----------------------------------------------------------------|------------------------|--------------------------|--------------------|---------------------------|----------|
| Ceramic capacitor | 2.2nF 5% 50V C0G                                               | C7                     | 0603                     | Murata Electronics | GRM1885C1H222JA01D        | 1        |
| Ceramic capacitor | 47pF 5% 50V C0G                                                | C2, C3                 | 0603                     | Murata Electronics | GRM1885C1H470JA01D        | 2        |
| Ceramic capacitor | 220nF 10% 25V X7R                                              | C11, C12               | 0603                     | Murata Electronics | GRM188R71E224KA88D        | 2        |
| Ceramic capacitor | 10pF 5% 50V C0G                                                | C8, C9                 | 0603                     | Murata Electronics | GRM1885C1H100JA01D        | 2        |
| Ceramic capacitor | 10nF 10% 50V X7R                                               | C5                     | 0603                     | Murata Electronics | GRM188R71H103KA01D        | 1        |
| Ceramic capacitor | 0.1µF 10% 25V X7R                                              | C1, C13, C14, C15, C17 | 0603                     | Murata Electronics | GRM188R71E104KA01D        | 5        |
| Ceramic capacitor | 1µF 10% 16V X7R                                                | C16                    | 0603                     | Murata Electronics | GRM188R61E105KA12D        | 1        |
| Ceramic capacitor | 10µF 10% 16V X5R                                               | C4, C6, C10, C18, C19  | 0805                     | Taiyo Yuden        | EMK212BJ106KG-T           | 5        |
| Diode LED         | RGB LED                                                        | D1                     | LRTB_G6SF                | Osram              | LRTBG6SF-V2BA-3E7F-0-0-ZP |          |
| Diode LED         | White LED                                                      | D2, D3, D4, D5         | LW M67C WLED -<br>unipad | Osram              | LW Q38E-Q1S2-3K6L-1       | 4        |
| Diode LED         | Red LED                                                        | D7                     | LSL296                   | Osram              | LSL296-P2Q2-1-Z           | 1        |
| Connector         | USB 2.0, RA, SMT, AB<br>Type, Receptacle, 5pos                 | J1                     | USB-mini-SMD             | Wurth Elektronik   | 651305142821              | 1        |
| Connector         | Header, 12-Pin                                                 | P1                     | HDR1X12                  | FCI                | 68000-112HLF              | 1        |
| Connector         | Header, 4-Pin                                                  | P2                     | HDR1X4                   | TE connectivity    | 5-146292-4                | 1        |
| Connector         | Header, 3-Pin                                                  | P3, P4                 | HDR1X3                   | TE connectivity    | 5-146292-3                | 2        |
| Connector         | Header, 4-Pin, Dual row                                        | P5, P6                 | HDR2X4                   | TE connectivity    | 5-146256-2                | 2        |
| Connector         | Header, 2-Pin, Dual row                                        | P7                     | HDR2X2                   | TE connectivity    | 5-146256-1                | 1        |
| Resistor          | 0R                                                             | R11                    | 0603                     | Yageo              | RC0603JR-070RL            | 1        |
| Resistor          | 1K5 1%                                                         | R4, R7, R8             | 0603                     | Yageo              | RC0603FR-071K5L           | 3        |
| Resistor          | 1M 1%                                                          | R6                     | 0603                     | Yageo              | RC0603FR-071ML            | 1        |
| Resistor          | 10K 1%                                                         | R9, R10                | 0603                     | Yageo              | RC0603FR-0710KL           | 2        |
| Resistor          | 27R 1%                                                         | R2, R5                 | 0603                     | Yageo              | RC0603FR-0727RL           | 2        |
| Resistor          | 47K 1%                                                         | R3                     | 0603                     | Yageo              | RC0603FR-0747KL           | 1        |
| Resistor          | 100R 1%                                                        | R1                     | 0603                     | Yageo              | RC0603FR-07100RL          | 1        |
| Resistor          | 240R 1%                                                        | R12                    | 0603                     | Yageo              | RC0603FR-07240RL          | 1        |
| Switch            | Push Button                                                    | S1, S2                 | 7914J                    | Bourns             | 7914J-1-000E              | 2        |
| IC                | Micropower 250 mA Low-<br>Noise Ultra Low-Dropout<br>Regulator | U1                     | MF05A                    | Texas Instruments  | LP2985AIM5-3.3            | 1        |
| IC                | Microcontroller                                                | U2                     | PQFP48                   | Texas Instruments  | MSP430F5510IPTR           | 1        |
| IC                | 4 CH LED Driver with<br>Programmable Lighting<br>Sequences     | U3                     | DSBGA12                  | Texas Instruments  | LP5562                    | 1        |

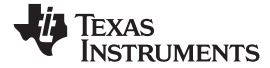

| Table A-1. Evaluation | Board Bill of Mat | terials (continued) |
|-----------------------|-------------------|---------------------|
|-----------------------|-------------------|---------------------|

| Component | Description                        | Designator | Footprint   | Manufacturer | Manufacturer Type  | Quantity |
|-----------|------------------------------------|------------|-------------|--------------|--------------------|----------|
| Connector | 10A connector 3.81mm<br>pitch 4way | X1         | MKDS1-4     | Phoenix      | 1727036            | 1        |
| Connector | Header, 3-Pin, 3 row               | X2         | HDR3X3      | Samtec       | TSW-103-07-L-T     | 1        |
| Crystal   | Crystal SMD                        | Z1         | HC49/4H_SMX | Abracon      | ABLS-8.000MHZ-B4-T | 1        |

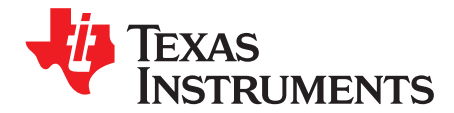

## **PROGRAMMING CONSIDERATIONS**

## B.1 Wait/Ramp Command

The ramp command generates either an increasing or decreasing PWM ramp, for which execution time and number of steps can be defined. In one ramp command PWM value can be incremented or decremented up to 128 steps from the present PWM value. The maximum PWM value is 255 which means the engine's mapped current source(s) is constantly active. Ramp command maximum execution time  $t_{MAX} = (1000 \text{ ms x number of steps}) - 1 \text{ ms.}$ 

Figure B-1 illustrates ramp and wait command usage. The program has been made with the command compiler. The first ramp command increases PWM value from 0 to 100 in 150 ms. The second ramp command will increase PWM value from 100 to 200 in 150 ms. PWM value is kept constant during the next 300 ms wait cycle. Program then continues by ramping down PWM from 200 to 100 in 50 ms. During the 450 ms wait cycle PWM value is kept constant, and the last command decreases PWM value from 100 to 0 during 100 ms.

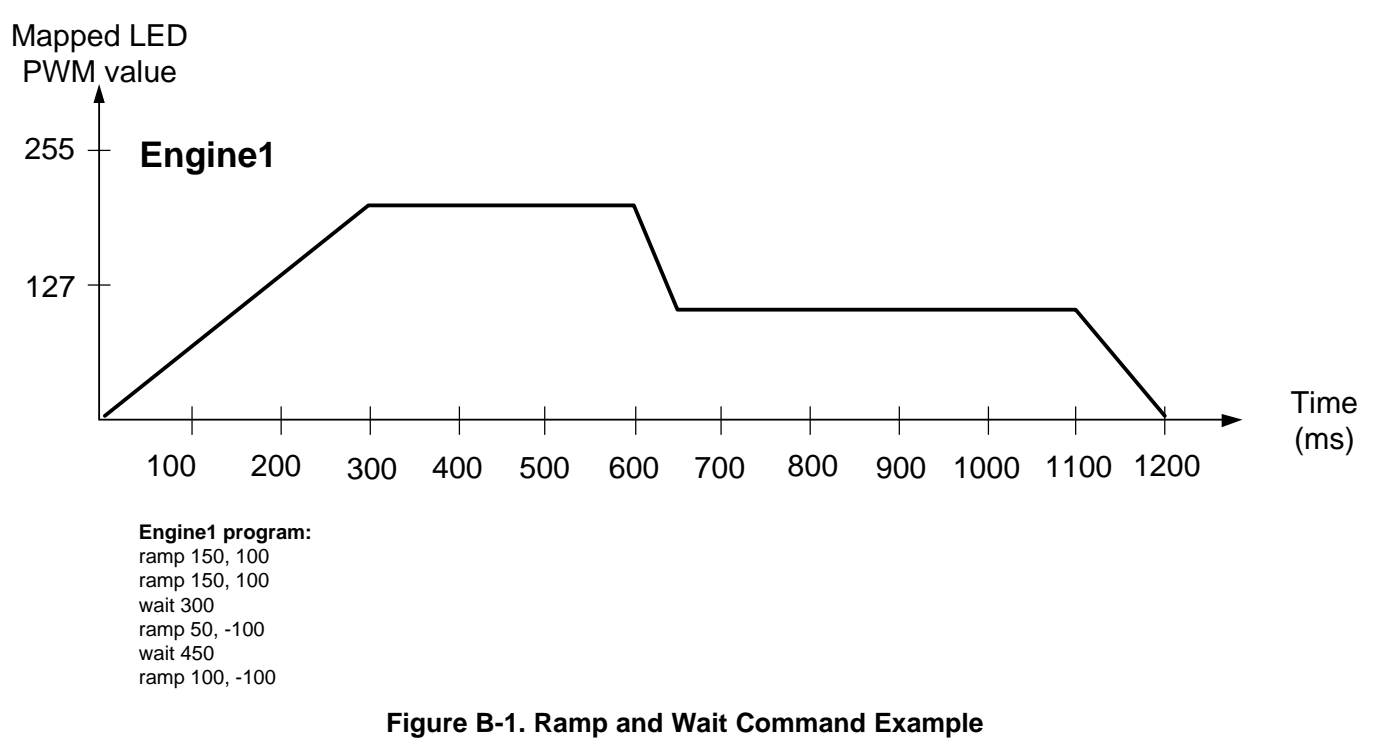

By combining the ramp and wait commands the number of program commands can be reduced.Figure B-2 illustrates this situation. Ramp begins from PWM value 231 and saturates to 255 in 100 ms. After PWM is saturated to maximum, ramp command changes to wait command for the rest 450 ms. Falling ramp saturates similar way to 0 PWM value. After the saturation, the rest of the command execution will be wait time.

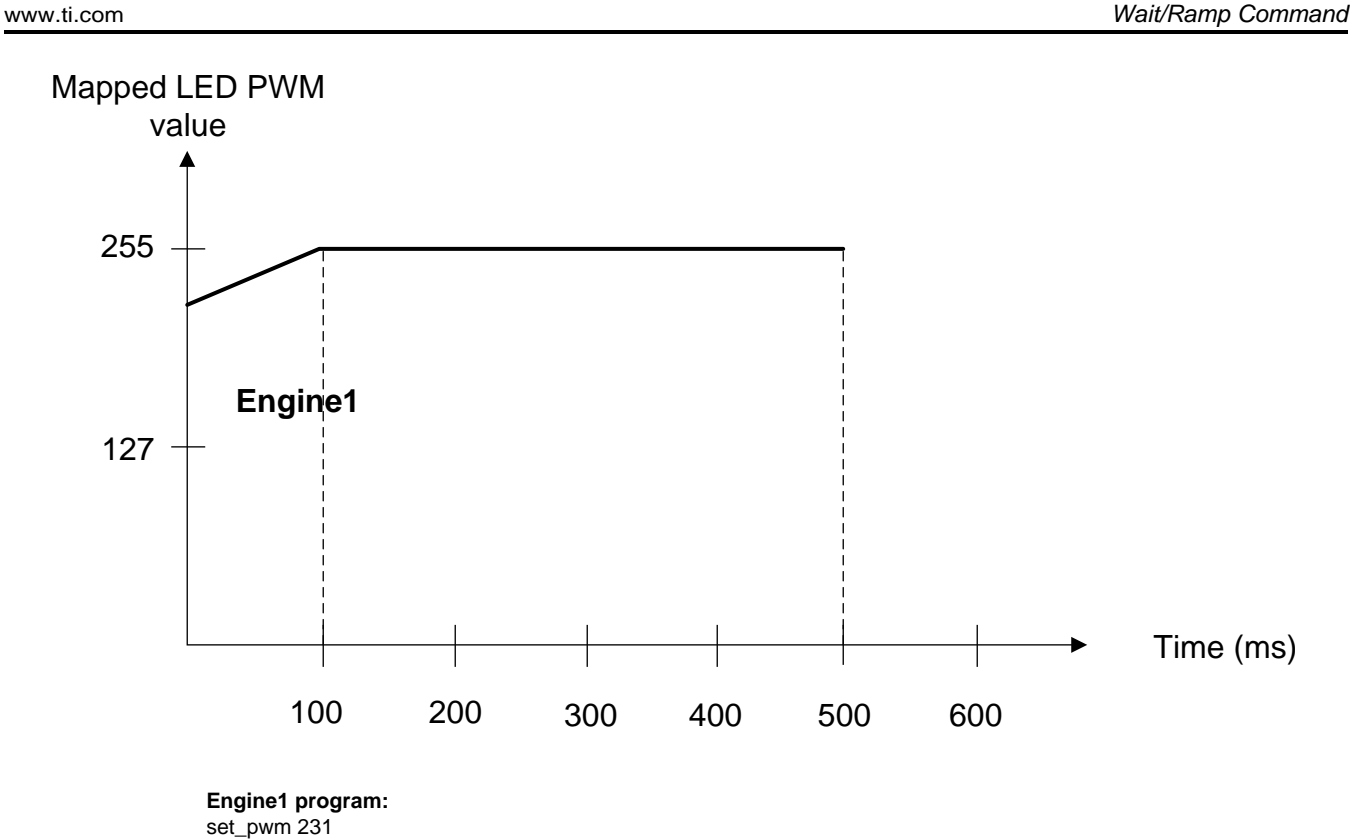

set\_pwm 231 ramp 500, 120

ÈXAS

RUMENTS

#### Figure B-2. Combined Ramp and Wait Command Example

Wait command maximum time is 999 ms on the command compiler; if longer wait time is required, then branching (looping) can be used. Branch command is explained in this application note. Also ramp command can produce the desired wait time if PWM level during wait cycle is either 0 or 255. Ramp command maximum execution time  $t_{MAX} = (1000 \text{ ms x number of steps}) - 1 \text{ ms on the command compiler, so maximum wait time with ramp command is 127 999 ms. On Figure B-3, PWM is first set to 255, and 1200 ms wait cycle is produced with a ramp command that increases PWM level by 127 in 1200 ms. Since PWM is already at maximum, this command will only produce wait time. Similarly, falling ramp can be used as a wait command if PWM level is 0.$ 

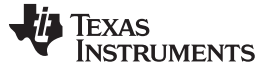

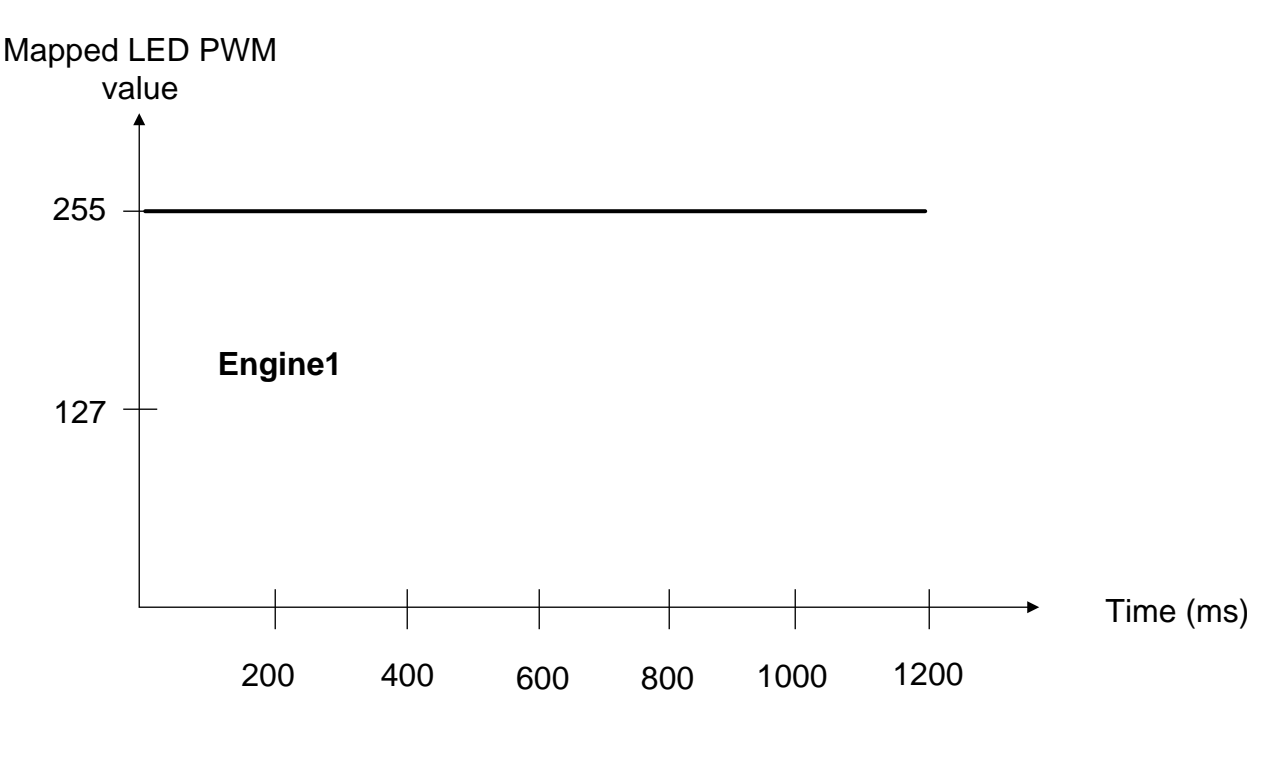

Engine1 program: set\_pwm 255 ramp 1200,127

#### Figure B-3. Using Ramp Command as Wait

## B.2 Set PWM Command

Set\_pwm command adjusts the PWM level with 8-bit control from 0 to 255. PWM level is adjusted to new value in 0.488 ms (typ.).

## B.3 Go-To-Start Command

Go-to-start command resets program counter, and program execution will be started from the beginning of the program. Go-to-start can be interpreted as an infinite loop. By default, all program memory locations are reset to zeros, which implies go-to-start command. In command compiler syntax this command is Start. If program memory is fully occupied, and last command is ramp, wait, set\_pwm or trigger, program execution will be continued from the beginning of the program.

## **B.4 Branch Command**

Branch command can be used to loop certain sequences in program. Figure B-4 illustrates branch command. Program ramps up PWM level from 0 to 127 in 200 ms. PWM level is kept at a constant 200 ms, then ramped down to 0 in 200 ms. PWM is kept at 0 during the next 500 ms. The whole sequence is executed 6 times. Loop start location is defined with label (loop1).

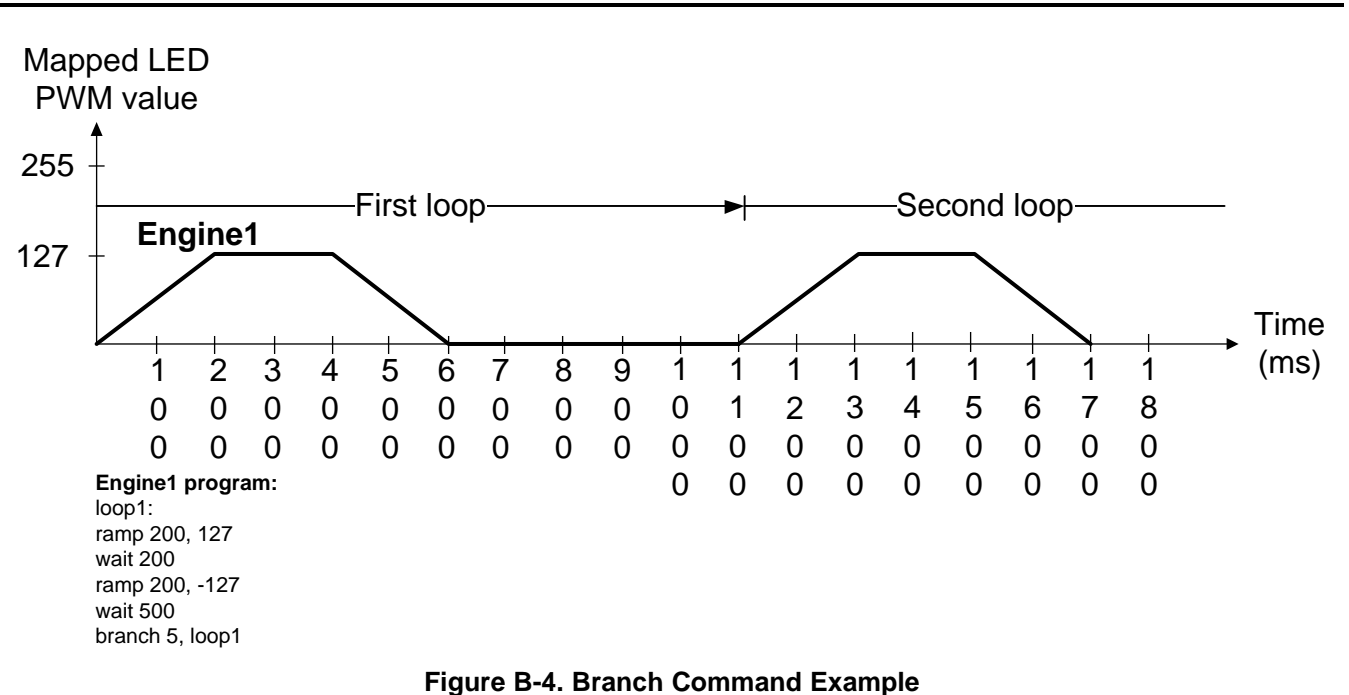

The maximum loop count is 63 in one branch command, but the LP5562 supports loop inside loop i.e. nested looping. Nested looping is illustrated in the following example. 1600 ms blinking cycle is repeated 10 times. LED is active 200 ms during the cycle and rest of the cycle 1400 ms is wait time. The program has two loops loop1 and loop2. Loop1 repeats the whole sequence 10 times and loop2 creates 1400 ms wait time.

## Mapped LED

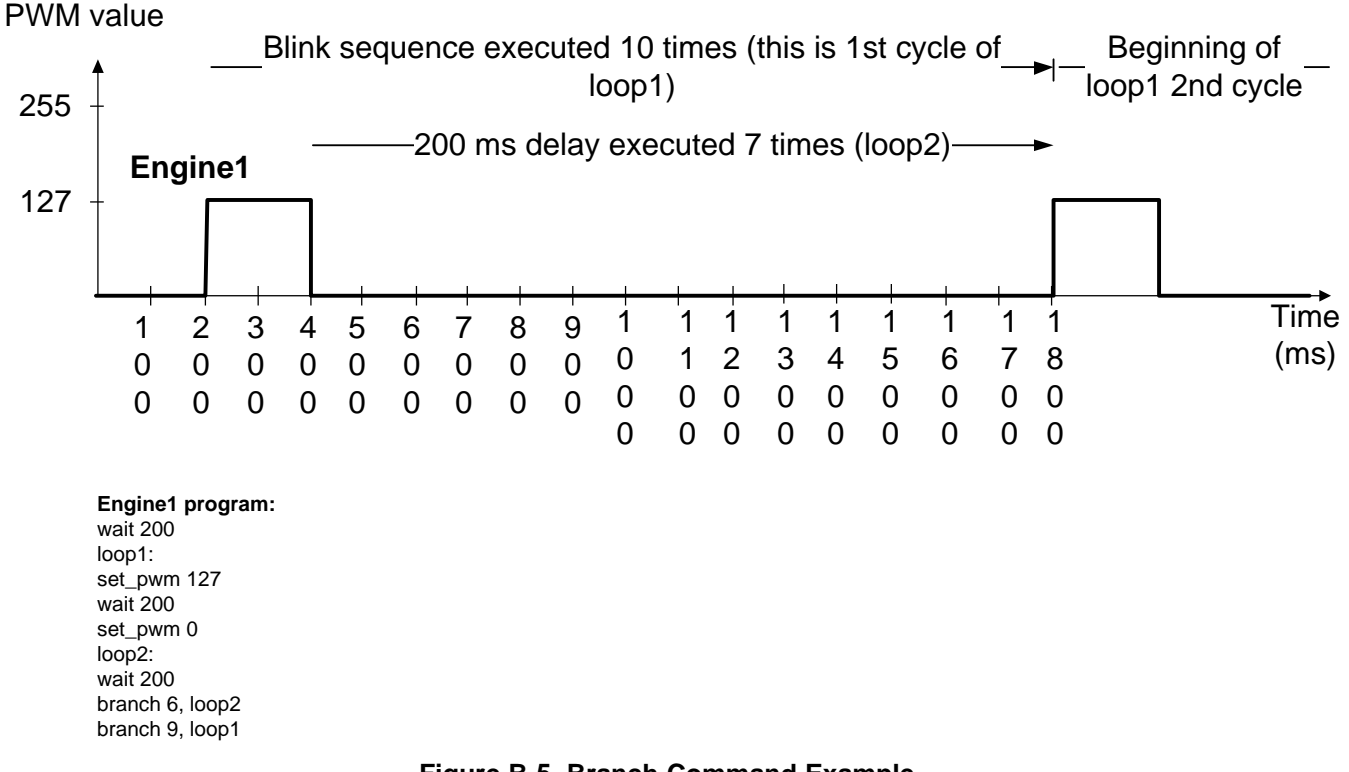

## Figure B-5. Branch Command Example

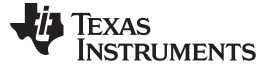

#### B.5 End Command

End command stops program execution. There are two parameters which can be defined with an end command: interrupt and reset. Interrupt can be used to notify the processor that program execution is at the end. Status bits in register address 0CH inform which engine (1, 2, 3) has caused the interrupt. Status bits will be cleared when status register 0CH is read. Reset parameter resets program counter to 0, changes engine mode to hold from run mode, and sets PWM output to 0. If no parameters are defined, engine will be changed to hold mode and PWM value will remain.

### **B.6 Trigger Command**

Triggering is efficient way of controlling program execution between LP5562 engines (1,2,3). The following example describes basic triggering concept. Each engine (1,2,3) have identical 100 ms LED pulse and 100 ms delay period after the pulse. Engine 1 begins the sequence by generating pulse and at the end sends trigger to engine 2. Engine 2 continues program execution, and at the end of the program sends trigger to engine 3 program.

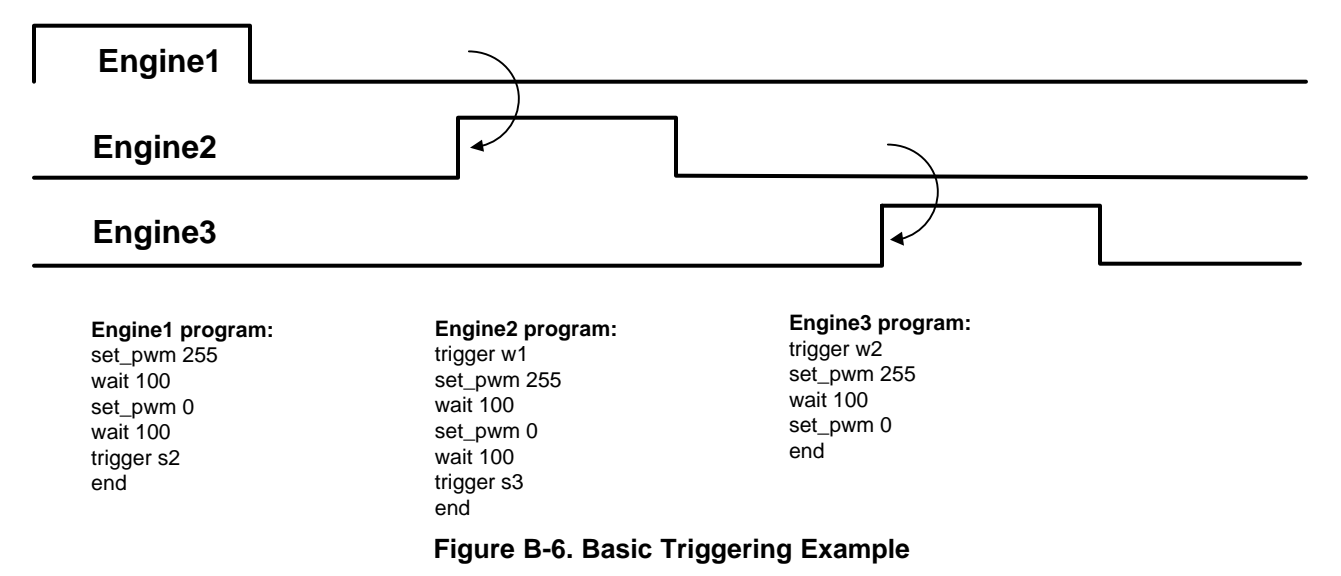

One engine can send multiple triggers in one command. Figure B-7 shows that engine 1 triggers both engine 2 and 3. Engine 2 and 3 programs are identical.

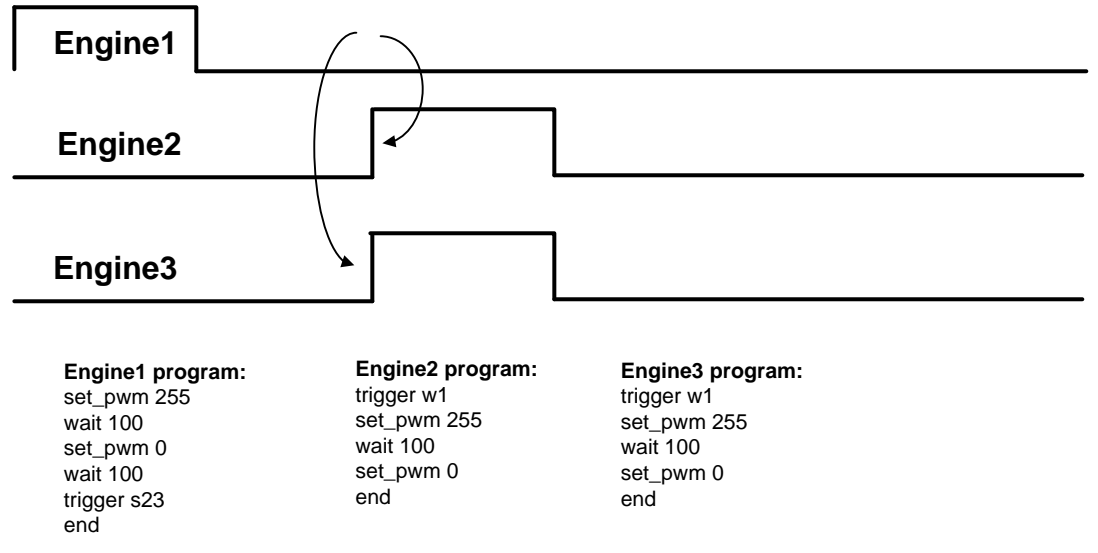

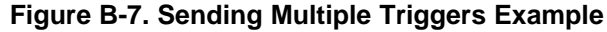

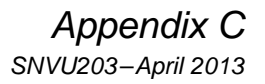

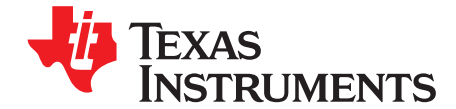

## AUTOMATIC POWER SAVE FUNCTIONALITY

## C.1 Power Save With Engine Execution

Automatic power-save mode is enabled when PS\_EN bit in register address 08H is 1. Almost all analog blocks (including internal oscillator) are powered down in power save, if external clock is used. However, if internal clock has been selected, only LED drivers are disabled during power save. Program execution engine remains active during power-save mode.

During program execution the LP5562 can enter power save if there is no PWM activity in LED outputs mapped to engines. To prevent short power-save sequences during program execution, the LP5562 has command look-ahead filter. In every instruction cycle engine commands are analyzed, and if there is sufficient time left with no PWM activity, device will enter power save. In power save program execution continues uninterruptedly. When a command that requires PWM activity is executed, fast internal startup sequence will be started automatically. Table C-1 describes commands and conditions that can activate power save. All engines need to meet power-save condition in order to enable power save. Note that if a LED output is mapped to the I<sup>2</sup>C register control and has PWM, it prevents power save even though engine execution would allow power save.

| LED controller operation mode<br>(ENG1/ENG2/ENG3_MODE) | Power save condition                                                                                              |  |
|--------------------------------------------------------|----------------------------------------------------------------------------------------------------|--|
| 00b                                                    | Disabled mode enables power save                                                                                  |  |
| 01b                                                    | Load program to SRAM prevents power save                                                                          |  |
| 10b                                                    | Run program mode enables power save if there is no PWM activity and<br>command look ahead filter condition is met |  |
| 11b                                                    | Direct control mode enables power save if there is no PWM activity                                                |  |

#### Table C-1. Power-Save Condition With Operation Mode

| Command        | Power save condition                                                                                                    |
|----------------|----------------------------------------------------------------------------------------------------|
| Wait           | No PWM activity and current command wait time longer than 50 ms. If<br>prescale = 1 then wait time needs to be longer than 80 ms. (see Figure C-1<br>and Figure C-4)                |
| Ramp           | Ramp command PWM value reaches minimum 0 and current command<br>execution time left more than 50 ms. If prescale = 1 then time left needs to be<br>more than 80 ms (see Figure C-2) |
| Trigger        | No PWM activity during wait for trigger command execution (see Figure C-3)                                                                                                    |
| End            | No PWM activity or Reset bit = 1 (see Figure C-3)                                                                                                    |
| Set PWM        | Enables power save if PWM set to 0 and next command generates at least 50 ms wait                                                                                                   |
| Other commands | No effect to power save                                                                                                    |

#### Table C-2. Power Save Condition With Commands

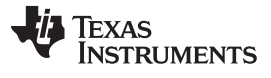

#### Power Save With Engine Execution

www.ti.com

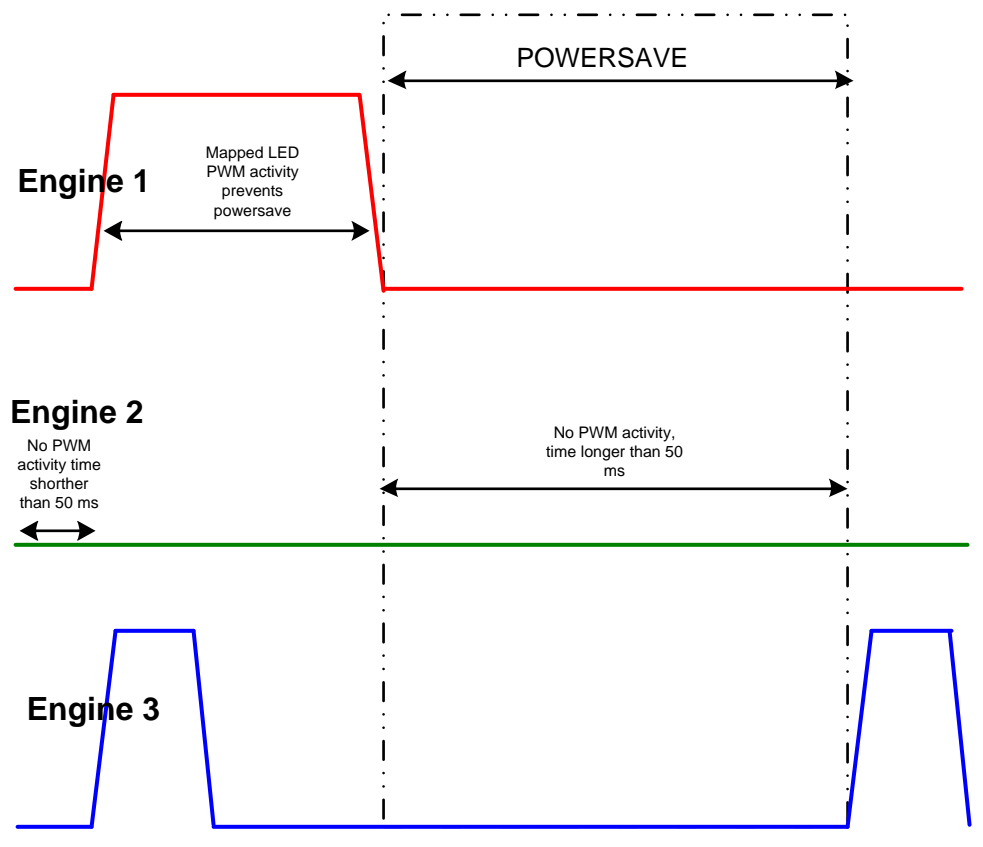

Figure C-1. Basic Power-Save Sequence With Long Inactive Period

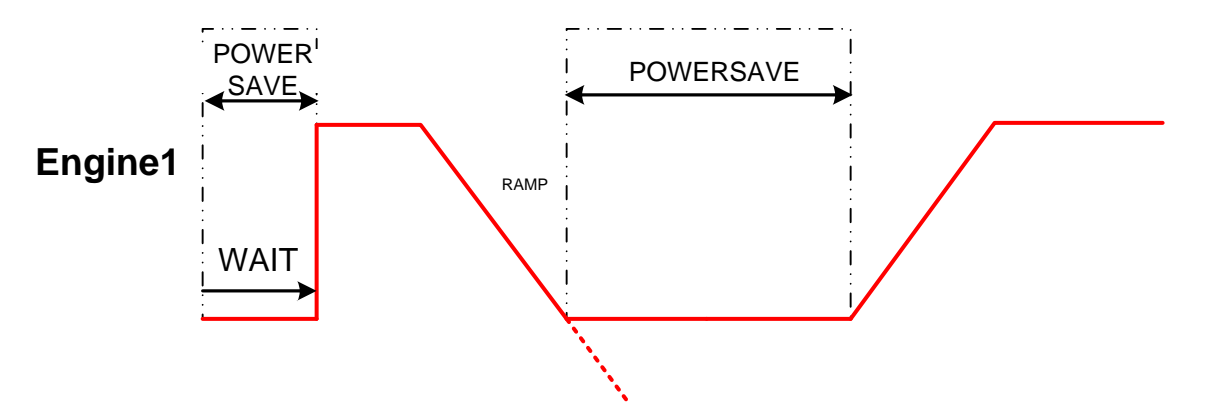

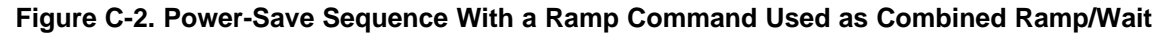

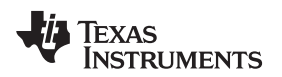

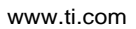

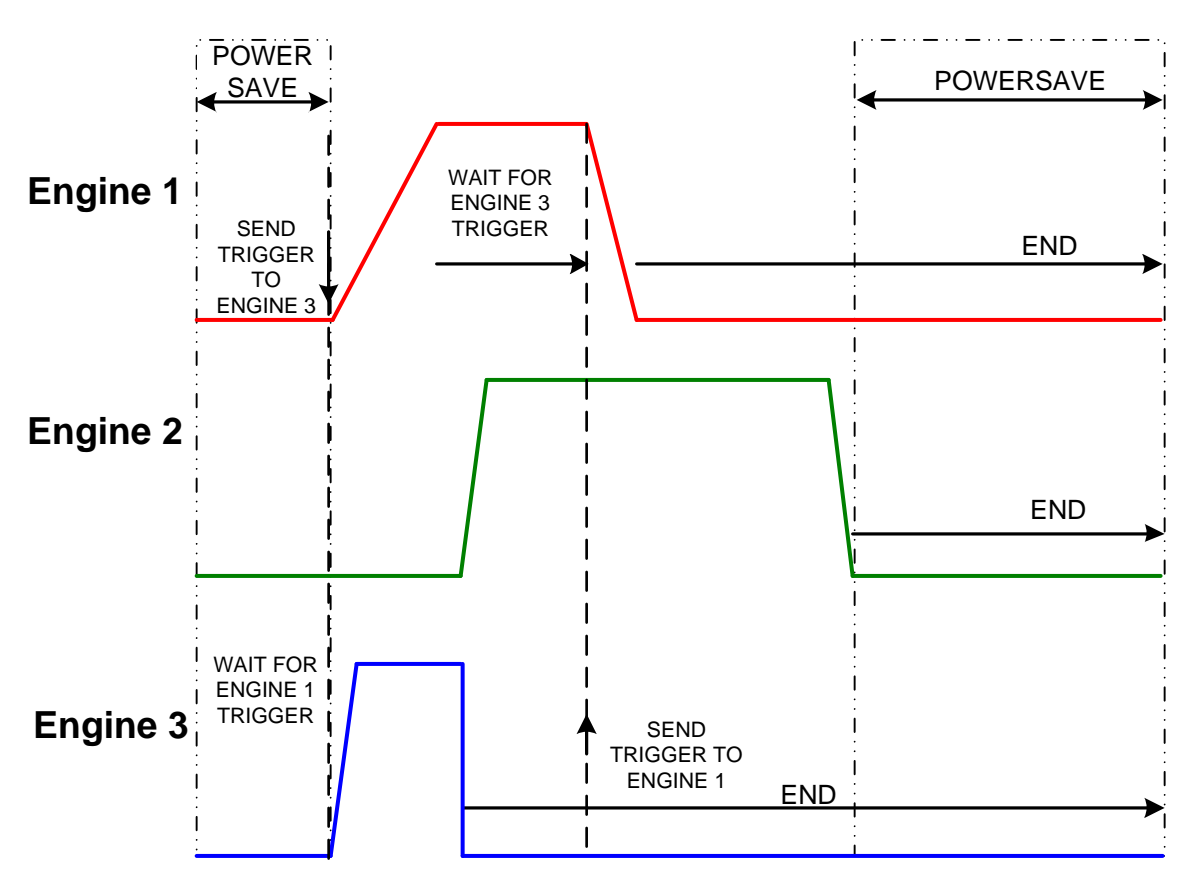

Figure C-3. Power-Save Sequence With Wait for Trigger Command

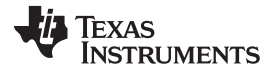

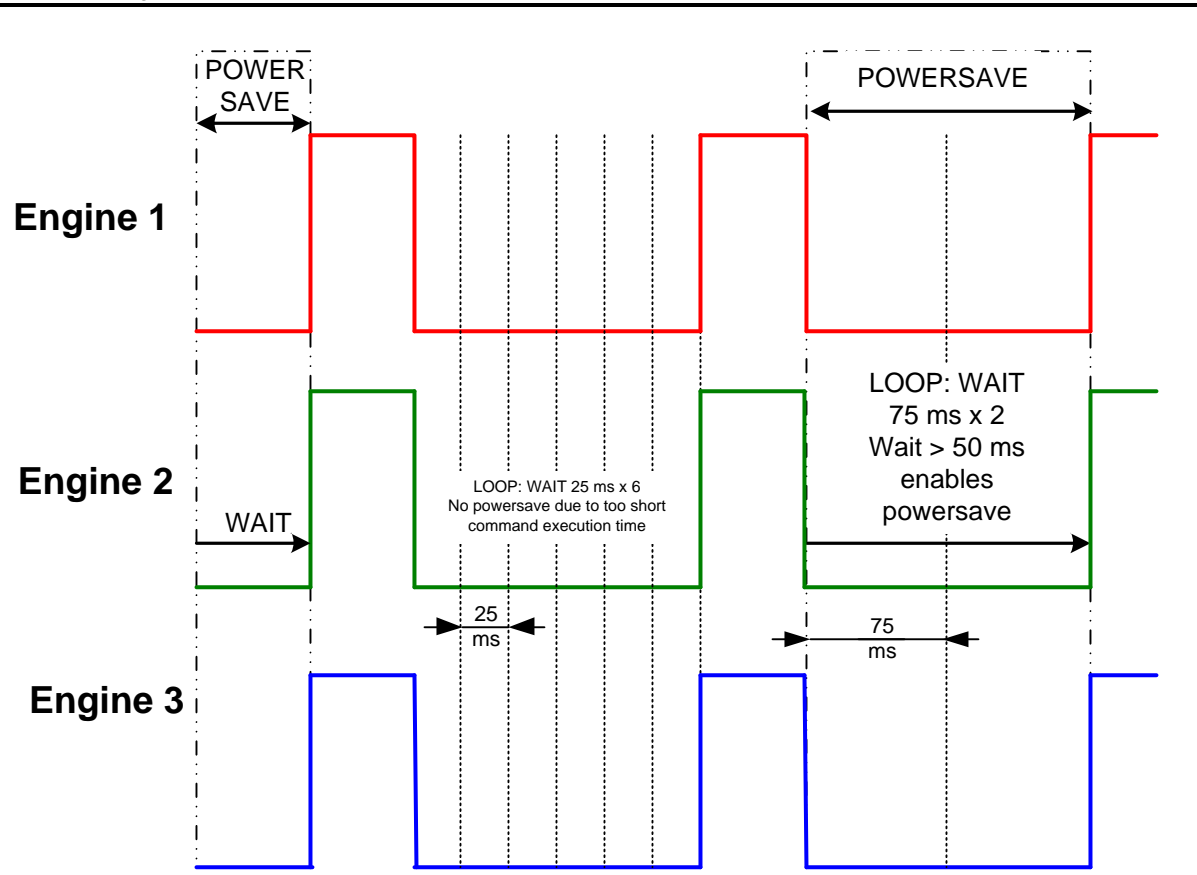

Figure C-4. Power-Save Sequence With Long and Short Wait Commands

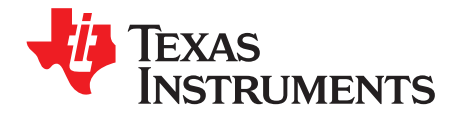

## **USB PORT CONFIGURATION**

## D.1 Configuring USB Port Number

When the USB COM port number is bigger than 9, the evaluation program is not able to recognize the board. COM port number can be manually changed from Windows Device Manager. The below figures describe this sequence in Windows7. The Device Manager can be found from the Control Panel. Note that one may need to have Administrator rights to do the changes.

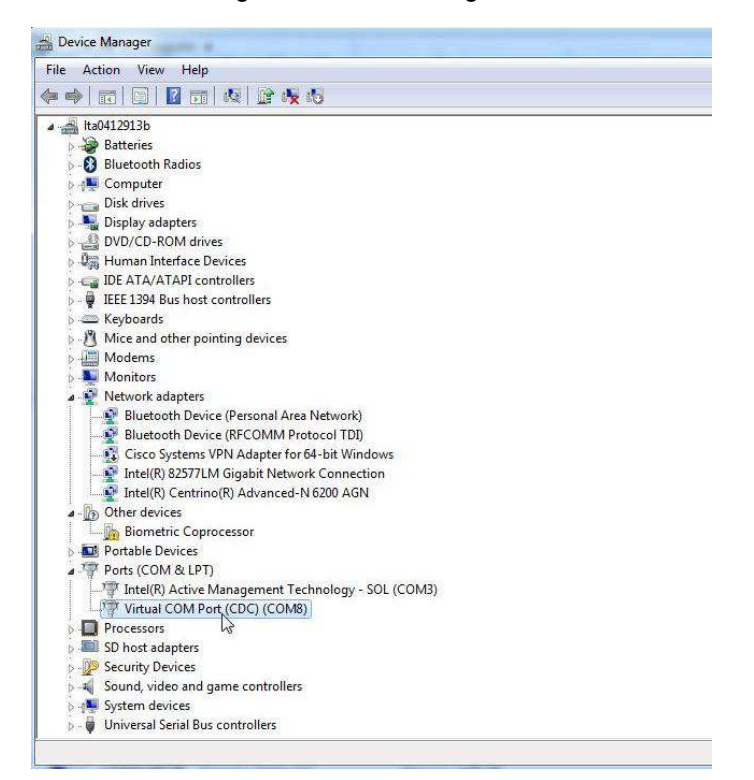

Figure D-1. Device Manager View. Select the Virtual COM Port

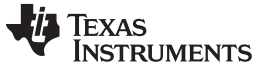

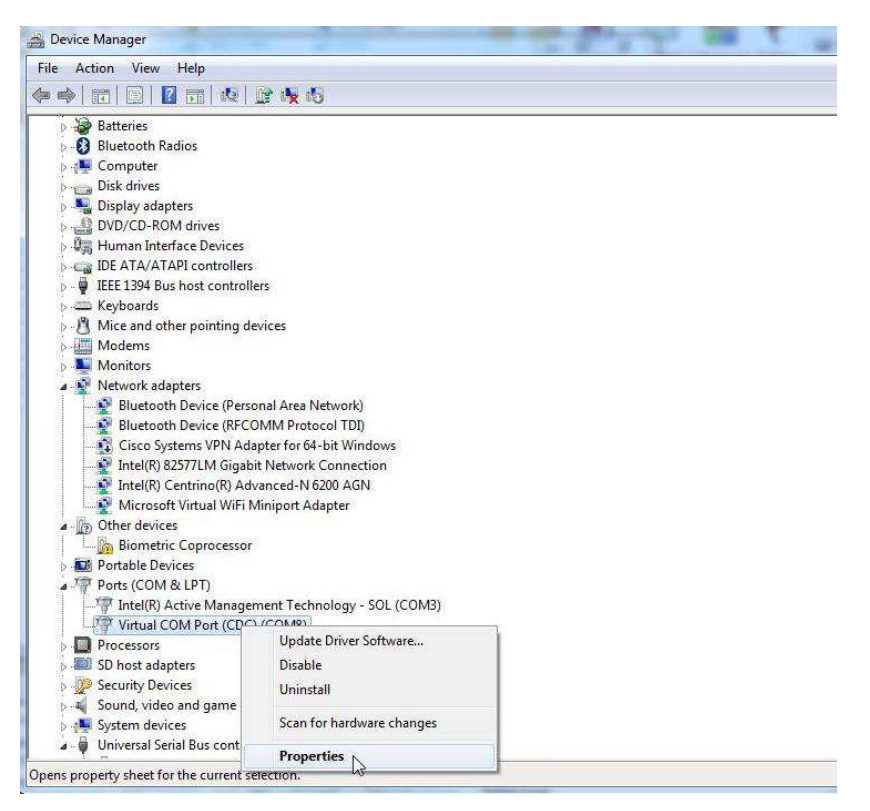

#### Figure D-2. Open Properties by Clicking Right Mouse Button on Virtual COM Port

| Action View Help                                                                                                    | Virtual COM Port (CDC) (COM8) Propertie | es 🛃             |
|----------------------------------------------------------------------------------------------------|-----------------------------------------|------------------|
| Batteries     Bluetooth Radios     Disk drives     Disk drives     Disk drives                                                                                                    | General Port Settings Driver Details    | 9600             |
| DVD/CD-ROM drives     Human Interface Devices     IDE ATA/ATAPI controllers     IFEF 1394 Bus bot controllers                                                                                                    | Parity:                                 | None             |
| Keyboards     Mice and other pointing device     Modems                                                                                                    | Flow control:                           | None             |
| Network adapters     Bluetooth Device (Persons     Bluetooth Device (RFCOM     Cisco Systems VPN Adapt     Intel(R) 82577LM Gigabit I     Intel(R) Centrino(R) Advar     Microsoft Virtual WiFi Min     Other devices | Ad                                      | Restore Defaults |
| Biometric Coprocessor                                                                                                    |                                         | OK Cancel        |
| Ports (COM & LPT)     Intel(R) Active Management     Virtual COM Port (CDC) (CO     Processors     So host adapters     Security Devices     Sound, video and game control     System devices                         | .Technology - SOL (COM3)<br>M8)<br>lers |                  |

Figure D-3. Select Port Settings from The Virtual COM Port Properties

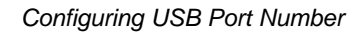

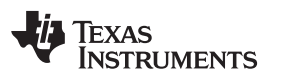

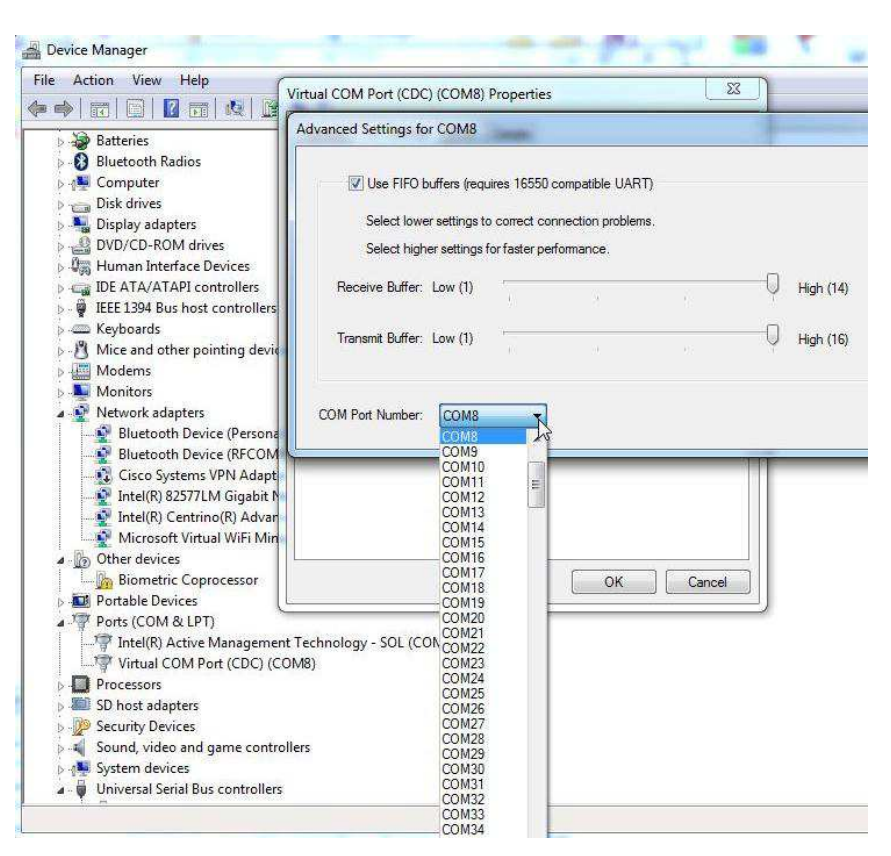

Figure D-4. Select Advanced from Virtual COM Port Properties and Select COM Port Number

#### **EVALUATION BOARD/KIT/MODULE (EVM) ADDITIONAL TERMS**

Texas Instruments (TI) provides the enclosed Evaluation Board/Kit/Module (EVM) under the following conditions:

The user assumes all responsibility and liability for proper and safe handling of the goods. Further, the user indemnifies TI from all claims arising from the handling or use of the goods.

Should this evaluation board/kit not meet the specifications indicated in the User's Guide, the board/kit may be returned within 30 days from the date of delivery for a full refund. THE FOREGOING LIMITED WARRANTY IS THE EXCLUSIVE WARRANTY MADE BY SELLER TO BUYER AND IS IN LIEU OF ALL OTHER WARRANTIES, EXPRESSED, IMPLIED, OR STATUTORY, INCLUDING ANY WARRANTY OF MERCHANTABILITY OR FITNESS FOR ANY PARTICULAR PURPOSE. EXCEPT TO THE EXTENT OF THE INDEMNITY SET FORTH ABOVE, NEITHER PARTY SHALL BE LIABLE TO THE OTHER FOR ANY INDIRECT, SPECIAL, INCIDENTAL, OR CONSEQUENTIAL DAMAGES.

Please read the User's Guide and, specifically, the Warnings and Restrictions notice in the User's Guide prior to handling the product. This notice contains important safety information about temperatures and voltages. For additional information on TI's environmental and/or safety programs, please visit www.ti.com/esh or contact TI.

No license is granted under any patent right or other intellectual property right of TI covering or relating to any machine, process, or combination in which such TI products or services might be or are used. TI currently deals with a variety of customers for products, and therefore our arrangement with the user is not exclusive. TI assumes no liability for applications assistance, customer product design, software performance, or infringement of patents or services described herein.

## **REGULATORY COMPLIANCE INFORMATION**

As noted in the EVM User's Guide and/or EVM itself, this EVM and/or accompanying hardware may or may not be subject to the Federal Communications Commission (FCC) and Industry Canada (IC) rules.

For EVMs **not** subject to the above rules, this evaluation board/kit/module is intended for use for ENGINEERING DEVELOPMENT, DEMONSTRATION OR EVALUATION PURPOSES ONLY and is not considered by TI to be a finished end product fit for general consumer use. It generates, uses, and can radiate radio frequency energy and has not been tested for compliance with the limits of computing devices pursuant to part 15 of FCC or ICES-003 rules, which are designed to provide reasonable protection against radio frequency interference. Operation of the equipment may cause interference with radio communications, in which case the user at his own expense will be required to take whatever measures may be required to correct this interference.

#### General Statement for EVMs including a radio

User Power/Frequency Use Obligations: This radio is intended for development/professional use only in legally allocated frequency and power limits. Any use of radio frequencies and/or power availability of this EVM and its development application(s) must comply with local laws governing radio spectrum allocation and power limits for this evaluation module. It is the user's sole responsibility to only operate this radio in legally acceptable frequency space and within legally mandated power limitations. Any exceptions to this are strictly prohibited and unauthorized by Texas Instruments unless user has obtained appropriate experimental/development licenses from local regulatory authorities, which is responsibility of user including its acceptable authorization.

#### For EVMs annotated as FCC – FEDERAL COMMUNICATIONS COMMISSION Part 15 Compliant

#### Caution

This device complies with part 15 of the FCC Rules. Operation is subject to the following two conditions: (1) This device may not cause harmful interference, and (2) this device must accept any interference received, including interference that may cause undesired operation.

Changes or modifications not expressly approved by the party responsible for compliance could void the user's authority to operate the equipment.

#### FCC Interference Statement for Class A EVM devices

This equipment has been tested and found to comply with the limits for a Class A digital device, pursuant to part 15 of the FCC Rules. These limits are designed to provide reasonable protection against harmful interference when the equipment is operated in a commercial environment. This equipment generates, uses, and can radiate radio frequency energy and, if not installed and used in accordance with the instruction manual, may cause harmful interference to radio communications. Operation of this equipment in a residential area is likely to cause harmful interference in which case the user will be required to correct the interference at his own expense.

#### FCC Interference Statement for Class B EVM devices

This equipment has been tested and found to comply with the limits for a Class B digital device, pursuant to part 15 of the FCC Rules. These limits are designed to provide reasonable protection against harmful interference in a residential installation. This equipment generates, uses and can radiate radio frequency energy and, if not installed and used in accordance with the instructions, may cause harmful interference to radio communications. However, there is no guarantee that interference will not occur in a particular installation. If this equipment does cause harmful interference to radio or television reception, which can be determined by turning the equipment off and on, the user is encouraged to try to correct the interference by one or more of the following measures:

- Reorient or relocate the receiving antenna.
- Increase the separation between the equipment and receiver.
- · Connect the equipment into an outlet on a circuit different from that to which the receiver is connected.
- Consult the dealer or an experienced radio/TV technician for help.

#### For EVMs annotated as IC – INDUSTRY CANADA Compliant

This Class A or B digital apparatus complies with Canadian ICES-003.

Changes or modifications not expressly approved by the party responsible for compliance could void the user's authority to operate the equipment.

#### Concerning EVMs including radio transmitters

This device complies with Industry Canada licence-exempt RSS standard(s). Operation is subject to the following two conditions: (1) this device may not cause interference, and (2) this device must accept any interference, including interference that may cause undesired operation of the device.

#### Concerning EVMs including detachable antennas

Under Industry Canada regulations, this radio transmitter may only operate using an antenna of a type and maximum (or lesser) gain approved for the transmitter by Industry Canada. To reduce potential radio interference to other users, the antenna type and its gain should be so chosen that the equivalent isotropically radiated power (e.i.r.p.) is not more than that necessary for successful communication.

This radio transmitter has been approved by Industry Canada to operate with the antenna types listed in the user guide with the maximum permissible gain and required antenna impedance for each antenna type indicated. Antenna types not included in this list, having a gain greater than the maximum gain indicated for that type, are strictly prohibited for use with this device.

Cet appareil numérique de la classe A ou B est conforme à la norme NMB-003 du Canada.

Les changements ou les modifications pas expressément approuvés par la partie responsable de la conformité ont pu vider l'autorité de l'utilisateur pour actionner l'équipement.

#### Concernant les EVMs avec appareils radio

Le présent appareil est conforme aux CNR d'Industrie Canada applicables aux appareils radio exempts de licence. L'exploitation est autorisée aux deux conditions suivantes : (1) l'appareil ne doit pas produire de brouillage, et (2) l'utilisateur de l'appareil doit accepter tout brouillage radioélectrique subi, même si le brouillage est susceptible d'en compromettre le fonctionnement.

#### Concernant les EVMs avec antennes détachables

Conformément à la réglementation d'Industrie Canada, le présent émetteur radio peut fonctionner avec une antenne d'un type et d'un gain maximal (ou inférieur) approuvé pour l'émetteur par Industrie Canada. Dans le but de réduire les risques de brouillage radioélectrique à l'intention des autres utilisateurs, il faut choisir le type d'antenne et son gain de sorte que la puissance isotrope rayonnée équivalente (p.i.r.e.) ne dépasse pas l'intensité nécessaire à l'établissement d'une communication satisfaisante.

Le présent émetteur radio a été approuvé par Industrie Canada pour fonctionner avec les types d'antenne énumérés dans le manuel d'usage et ayant un gain admissible maximal et l'impédance requise pour chaque type d'antenne. Les types d'antenne non inclus dans cette liste, ou dont le gain est supérieur au gain maximal indiqué, sont strictement interdits pour l'exploitation de l'émetteur.

#### [Important Notice for Users of this Product in Japan]

#### This development kit is NOT certified as Confirming to Technical Regulations of Radio Law of Japan

If you use this product in Japan, you are required by Radio Law of Japan to follow the instructions below with respect to this product:

- Use this product in a shielded room or any other test facility as defined in the notification #173 issued by Ministry of Internal Affairs and Communications on March 28, 2006, based on Sub-section 1.1 of Article 6 of the Ministry's Rule for Enforcement of Radio Law of Japan,
- 2. Use this product only after you obtained the license of Test Radio Station as provided in Radio Law of Japan with respect to this product, or
- 3. Use of this product only after you obtained the Technical Regulations Conformity Certification as provided in Radio Law of Japan with respect to this product. Also, please do not transfer this product, unless you give the same notice above to the transferee. Please note that if you could not follow the instructions above, you will be subject to penalties of Radio Law of Japan.

#### Texas Instruments Japan Limited (address) 24-1, Nishi-Shinjuku 6 chome, Shinjuku-ku, Tokyo, Japan

http://www.tij.co.jp

【ご使用にあたっての注】

本開発キットは技術基準適合証明を受けておりません。

本製品のご使用に際しては、電波法遵守のため、以下のいずれかの措置を取っていただく必要がありますのでご注意ください。

- 1. 電波法施行規則第6条第1項第1号に基づく平成18年3月28日総務省告示第173号で定められた電波暗室等の試験設備でご使用いただく。
- 2. 実験局の免許を取得後ご使用いただく。
- 3. 技術基準適合証明を取得後ご使用いただく。

なお、本製品は、上記の「ご使用にあたっての注意」を譲渡先、移転先に通知しない限り、譲渡、移転できないものとします。

上記を遵守頂けない場合は、電波法の罰則が適用される可能性があることをご留意ください。

日本テキサス・インスツルメンツ株式会社 東京都新宿区西新宿6丁目24番1号 西新宿三井ビル http://www.tij.co.jp

#### EVALUATION BOARD/KIT/MODULE (EVM) WARNINGS, RESTRICTIONS AND DISCLAIMERS

For Feasibility Evaluation Only, in Laboratory/Development Environments. Unless otherwise indicated, this EVM is not a finished electrical equipment and not intended for consumer use. It is intended solely for use for preliminary feasibility evaluation in laboratory/development environments by technically qualified electronics experts who are familiar with the dangers and application risks associated with handling electrical mechanical components, systems and subsystems. It should not be used as all or part of a finished end product.

Your Sole Responsibility and Risk. You acknowledge, represent and agree that:

- 1. You have unique knowledge concerning Federal, State and local regulatory requirements (including but not limited to Food and Drug Administration regulations, if applicable) which relate to your products and which relate to your use (and/or that of your employees, affiliates, contractors or designees) of the EVM for evaluation, testing and other purposes.
- 2. You have full and exclusive responsibility to assure the safety and compliance of your products with all such laws and other applicable regulatory requirements, and also to assure the safety of any activities to be conducted by you and/or your employees, affiliates, contractors or designees, using the EVM. Further, you are responsible to assure that any interfaces (electronic and/or mechanical) between the EVM and any human body are designed with suitable isolation and means to safely limit accessible leakage currents to minimize the risk of electrical shock hazard.
- 3. You will employ reasonable safeguards to ensure that your use of the EVM will not result in any property damage, injury or death, even if the EVM should fail to perform as described or expected.
- 4. You will take care of proper disposal and recycling of the EVM's electronic components and packing materials.

**Certain Instructions.** It is important to operate this EVM within TI's recommended specifications and environmental considerations per the user guidelines. Exceeding the specified EVM ratings (including but not limited to input and output voltage, current, power, and environmental ranges) may cause property damage, personal injury or death. If there are questions concerning these ratings please contact a TI field representative prior to connecting interface electronics including input power and intended loads. Any loads applied outside of the specified output range may result in unintended and/or inaccurate operation and/or possible permanent damage to the EVM and/or interface electronics. Please consult the EVM User's Guide prior to connecting any load to the EVM output. If there is uncertainty as to the load specification, please contact a TI field representative. During normal operation, some circuit components may have case temperatures greater than 60°C as long as the input and output are maintained at a normal ambient operating temperature. These components include but are not limited to linear regulators, switching transistors, pass transistors, and current sense resistors which can be identified using the EVM schematic located in the EVM User's Guide. When placing measurement probes near these devices during normal operation, please be aware that these devices may be very warm to the touch. As with all electronic evaluation tools, only qualified personnel knowledgeable in electronic measurement and diagnostics normally found in development environments should use these EVMs.

Agreement to Defend, Indemnify and Hold Harmless. You agree to defend, indemnify and hold TI, its licensors and their representatives harmless from and against any and all claims, damages, losses, expenses, costs and liabilities (collectively, "Claims") arising out of or in connection with any use of the EVM that is not in accordance with the terms of the agreement. This obligation shall apply whether Claims arise under law of tort or contract or any other legal theory, and even if the EVM fails to perform as described or expected.

Safety-Critical or Life-Critical Applications. If you intend to evaluate the components for possible use in safety critical applications (such as life support) where a failure of the TI product would reasonably be expected to cause severe personal injury or death, such as devices which are classified as FDA Class III or similar classification, then you must specifically notify TI of such intent and enter into a separate Assurance and Indemnity Agreement.

Mailing Address: Texas Instruments, Post Office Box 655303, Dallas, Texas 75265 Copyright © 2012, Texas Instruments Incorporated

#### **IMPORTANT NOTICE**

Texas Instruments Incorporated and its subsidiaries (TI) reserve the right to make corrections, enhancements, improvements and other changes to its semiconductor products and services per JESD46, latest issue, and to discontinue any product or service per JESD48, latest issue. Buyers should obtain the latest relevant information before placing orders and should verify that such information is current and complete. All semiconductor products (also referred to herein as "components") are sold subject to TI's terms and conditions of sale supplied at the time of order acknowledgment.

TI warrants performance of its components to the specifications applicable at the time of sale, in accordance with the warranty in TI's terms and conditions of sale of semiconductor products. Testing and other quality control techniques are used to the extent TI deems necessary to support this warranty. Except where mandated by applicable law, testing of all parameters of each component is not necessarily performed.

TI assumes no liability for applications assistance or the design of Buyers' products. Buyers are responsible for their products and applications using TI components. To minimize the risks associated with Buyers' products and applications, Buyers should provide adequate design and operating safeguards.

TI does not warrant or represent that any license, either express or implied, is granted under any patent right, copyright, mask work right, or other intellectual property right relating to any combination, machine, or process in which TI components or services are used. Information published by TI regarding third-party products or services does not constitute a license to use such products or services or a warranty or endorsement thereof. Use of such information may require a license from a third party under the patents or other intellectual property of the third party, or a license from TI under the patents or other intellectual property of TI.

Reproduction of significant portions of TI information in TI data books or data sheets is permissible only if reproduction is without alteration and is accompanied by all associated warranties, conditions, limitations, and notices. TI is not responsible or liable for such altered documentation. Information of third parties may be subject to additional restrictions.

Resale of TI components or services with statements different from or beyond the parameters stated by TI for that component or service voids all express and any implied warranties for the associated TI component or service and is an unfair and deceptive business practice. TI is not responsible or liable for any such statements.

Buyer acknowledges and agrees that it is solely responsible for compliance with all legal, regulatory and safety-related requirements concerning its products, and any use of TI components in its applications, notwithstanding any applications-related information or support that may be provided by TI. Buyer represents and agrees that it has all the necessary expertise to create and implement safeguards which anticipate dangerous consequences of failures, monitor failures and their consequences, lessen the likelihood of failures that might cause harm and take appropriate remedial actions. Buyer will fully indemnify TI and its representatives against any damages arising out of the use of any TI components in safety-critical applications.

In some cases, TI components may be promoted specifically to facilitate safety-related applications. With such components, TI's goal is to help enable customers to design and create their own end-product solutions that meet applicable functional safety standards and requirements. Nonetheless, such components are subject to these terms.

No TI components are authorized for use in FDA Class III (or similar life-critical medical equipment) unless authorized officers of the parties have executed a special agreement specifically governing such use.

Only those TI components which TI has specifically designated as military grade or "enhanced plastic" are designed and intended for use in military/aerospace applications or environments. Buyer acknowledges and agrees that any military or aerospace use of TI components which have *not* been so designated is solely at the Buyer's risk, and that Buyer is solely responsible for compliance with all legal and regulatory requirements in connection with such use.

TI has specifically designated certain components as meeting ISO/TS16949 requirements, mainly for automotive use. In any case of use of non-designated products, TI will not be responsible for any failure to meet ISO/TS16949.

| Products                     |                         | Applications                  |                                   |
|------------------------------|-------------------------|-------------------------------|-----------------------------------|
| Audio                        | www.ti.com/audio        | Automotive and Transportation | www.ti.com/automotive             |
| Amplifiers                   | amplifier.ti.com        | Communications and Telecom    | www.ti.com/communications         |
| Data Converters              | dataconverter.ti.com    | Computers and Peripherals     | www.ti.com/computers              |
| DLP® Products                | www.dlp.com             | Consumer Electronics          | www.ti.com/consumer-apps          |
| DSP                          | dsp.ti.com              | Energy and Lighting           | www.ti.com/energy                 |
| Clocks and Timers            | www.ti.com/clocks       | Industrial                    | www.ti.com/industrial             |
| Interface                    | interface.ti.com        | Medical                       | www.ti.com/medical                |
| Logic                        | logic.ti.com            | Security                      | www.ti.com/security               |
| Power Mgmt                   | power.ti.com            | Space, Avionics and Defense   | www.ti.com/space-avionics-defense |
| Microcontrollers             | microcontroller.ti.com  | Video and Imaging             | www.ti.com/video                  |
| RFID                         | www.ti-rfid.com         |                               |                                   |
| OMAP Applications Processors | www.ti.com/omap         | TI E2E Community              | e2e.ti.com                        |
| Wireless Connectivity        | www.ti.com/wirelessconr | nectivity                     |                                   |

Mailing Address: Texas Instruments, Post Office Box 655303, Dallas, Texas 75265 Copyright © 2013, Texas Instruments Incorporated